# 학회가 KoreaMed를 어떻게 활용할 것인가?

### 이 춘 실 숙명여대 문헌정보학 전공

숙명여대 문헌정보학 전공 이춘실

1

2003년 3월 25일

# 록 차

- I. 학회지 논문심사와 편집 업무에 KoreaMed 활용하기
- I. 학회지 website의 논문검색 기능을 KoreaMed에 연동하기
- III. KoreaMed LinkOut과 KoreaMed Central을 통하여 학회지 원문이용 확대하기
- IV. KoreaMed Central 진행 방안
- V. KoreaMed Central Demo

# I. 학회지 논문심사와 편집 업무에 KoreaMed 활용하기

### 1. 논문심사에 KoreaMed 활용하기 2. 학술지 편집에 KoreaMed 활용하기

# 1. 논문심사에 KoreaMed 활용하기

· 인용된 한국문헌의 확인 및 내용 대조
\*KoreaMed를 이용하면 국내에서 발행되는 주요 의학학술지에 발표된 모든 분야 논문의 통합 검색 가능.
\*각 학회의 website에서 학술지를 개별적으로 검색하는 것보다 효율적.

## \*한국의학학술지 인용정보 (KoMCI) 데이터 분석에 의하면 KoMCI 학술지 (i.e., KoreaMed 등재 학술지)가 인용하는 한국의학학술지 게재 논문의 83.6%가 KoreaMed 등재 학술지에 발표된 논문. 따라서, KoreaMed 검색을 하면, 국내 학술지 논문에 인용된 한국문헌의 80% 이상에 대한 정보 확인 가능.

# 초록 검색 후 원문 이용 \*KoreaMed의 LinkOut 기능을 활용하면 학술지의 원문 이용 수월. \*2003년 3월 15일 현재 LinkOut 학술지는 11종

### • 논문의 중복게재, 유사논문 여부 확인 \*투고된 논문이 국내에서 발행되는 타학술지에 이미 발표되었던 논문인가? \*국내 학술지에 실린 논문의 서지정보 및 초록 대조 \*원문으로 LinkOut하여 본문 확인도 가능 \*PubMed 검색을 병행하면, 외국 학술지에 발표된 논문과의 중복 여부, 유사논문의 판단도 가능.

7

### 논문심사과정에서 철저한 문헌검색 (즉 KoreaMed 검색)을 통하여 \*저자가 간과한 중요논문 보완 \*참고문헌의 정확성 확인 \*중복논문 또는 유사논문 여부 검증을 하는 것은 매우 중요.

학술지 심사위원의 중요한 역할. 학술지의 질 관리에 꼭 필요한 요소.

### 2. 학술지 편집에 KoreaMed 활용하기

# 참고문헌의 서지사항 확인 \*논문에 제시된 참고문헌이 실제로 존재하는가? \*논문제목이 정확한가? \*저자명이 정확한가? \*빠진 저자는 없는가? (누락된 저자 보완) \*출판연도와 권, 호, 페이지가 일치하는가?

### •참고문헌 작성할 때 인용형식 참조 \*Summary 화면 (그림 1)과 Abstract 화면 (그림 2)의 논문식별 정보 활용 e.g., *Exp Mol Med*. 2002 Dec;34(6):496-499.

| γ <b>ρ</b>                                          |                                                                                                    |
|-----------------------------------------------------|----------------------------------------------------------------------------------------------------|
| KoreaMed - Basic Searc                              | ch - Microsoft Internet Explorer                                                                                                    |
| 파일(E) 편집(E) 보기                                      | 기(Y) 즐겨찾기(A) 도구(I) 도움말(H) 1111                                                                                                    |
| ⇔뒤로 • ⇒ • 🙆 🙆                                       | 길 삶 ◎ 경색 ☜ 즐겨찾기 ◎ 목록보기 팀- 글 때 들 ♀                                                                                                    |
| 주소(D) 🛃 http://korear                               | med, org/SearchBasic, php?QY="Exp+Mol+Med%22+%5BJTI%5D+AND+2002+%5BDPY%5D&DisplaySearchResult=1 💽 순미동 🏾 연결 -                                                                                                    |
|                                                     | KoreaMed                                                                                                    |
| Search KoreaMed                                     | ▼ for "Exp Mol Med" [JTI] AND 2002 [DPY] Go Clear                                                                                                    |
| Search processes                                    |                                                                                                    |
| About KoreaMed<br>Overview                          | Display     Summary     Save     Text     Check All     uncheck All       Show:     20     Items 1-20 of 69     Page 1 of 4     Select page: 1 2 3 4                                                                                            |
| Help<br>KoreaMed Services                           | 1:Jeon JH, Cho SY, Kim CW, Shin DM, Kwon JC, Choi KH, Kim IG.<br>Improved immunodetection of human papillomavirus E7.<br>Exp Mol Med. 2002 Dec:34(6):496-499. English.                                                                          |
| Basic Search<br>Journal Browser<br>Citation Matcher |                                                                                                    |
| LinkOut - Lists<br>By Provider<br>By Journal Title  | 3:Yoon MC, Jeong SH, Nicol CJ, Lee HH, Han MY, Kim JJ, Seo YJ, Ryu CY, Oh GT.<br>Fenofibrate regulates obesity and lipid metabolism with sexual dimorphism.<br>Exp Mol Med. 2002 Dec:34(6):481-488. English.                                    |
|                                                     | 4:Jung EJ, Kim CW.<br>Interaction between chicken protein tyrosine phosphatase 1 (CPTP1)-like rat protein phosphatase 1 (PTP1) and p60v-src in v-<br>src-transformed Rat-1 fibroblasts.<br>Exp Mol Med. 2002 Dec;34(6):476-480. English.        |
|                                                     | ☐ 5:Kim SY, Ghil SH, Kim SS, Myeong HH, Lee YD, Suh-Kim HY.<br>Overexpression of neurogenin1 induces neurite outgrowth in F11 neuroblastoma cells.<br>Exp Mol Med. 2002 Dec;34(6):469-475. English.                                             |
|                                                     | 6:Lee KY, Park JS, Jee YK, Rosen GD.<br>Triptolide sensitizes lung cancer cells to TNF-related apoptosis-inducing ligand (TRAIL)-induced apoptosis by inhibition of NF-<br>kappa B activation.<br>Exp Mol Med. 2002 Dec:34(6):462-468. English. |
|                                                     | T 7:Chung HK, Lee IK, Kang HK, Suh JM, Kim H, Park KC, Kim DW, Kim YK, Ro HK, Shong MH,                                                                                                    |
| •<br>• • • • • • • • • • • • • • • •                |                                                                                                    |
| 8시작   [1] 🔚 🕨 🖉                                     | 🤌 🛤 🖪 🕶 🔤 🐙 😢 🔄 🖓 🐘 MSN 🌾 The 🌾 Jour 🔄 2003 🎽 土土 🌾 T <b>Kor</b> 🛛 🌮 🐼 👫 🛄 🔽 🖓 🏠 小型 🏌 🖓 🏹 🖉 🌾 🕮 🕇 A 🚳 🎨 🛛 오후 1:45.                                                                                                    |

### 그림 1. KoreaMed Summary 화면 각 레코드의 마지막 줄은 논문의 식별정보

숙명여대 문헌정보학 전공<u>이춘실</u>

11

| 🚈 KoreaMed - Basic Sear                                                  | rch - Microsoft Internet Explorer                                                                                                    | <u>_ 문 ×</u>                                                                                                    |
|--------------------------------------------------------------------------|----------------------------------------------------------------------------------------------------|----------------------------------------------------------------------------------------------------|
| │ 파일( <u>F</u> ) 편집( <u>E</u> ) 보                                        | 보기(Y) 즐겨찾기(A) 도구(I) 도움말(L)                                                                                                    |                                                                                                    |
| ] ← 뒤로 ▾ ⇒ ▾ 🙆 [                                                         | 🖸 🕼 🔯 경색 🗟 즐겨찾기 🥸 목록보기 🔂 🚽 🚍 🗭                                                                                                    |                                                                                                    |
| ] 주소(D) 🛃 http://korea                                                   | amed.org/SearchBasic.php?KM=1&DT=1&DC=20&DisplaySearchResult=1&PC=0&DisplayTarget=1&SS=2                                                                                                    | ▼ 🔗 이동 🛛 연결 »                                                                                                    |
| КАМЈЕ                                                                    | KoreaMed                                                                                                    |                                                                                                    |
| KoreaMed<br>Search KoreaMed                                              | for "Exp Mol Med" [JTI] AND 2002 [DPY] Go Clear                                                                                                    |                                                                                                    |
| About KoreaMed<br>Overview                                               | Display     Abstract     Save     Text     Check All     uncheck All       Show:     20     Items 1-20 of 69     Page 1 of 4                                                                                                    | Select page: 1 2 3 4                                                                                                    |
| Help                                                                     | □ 1: <i>Exp Mol Med</i> . 2002 Dec;34(6):496-499. English.                                                                                                    |                                                                                                    |
| KoreaMed Services<br>Basic Search<br>Journal Browser<br>Citation Matcher | FREE full text article at<br>www.e-emm.org                                                                                                    |                                                                                                    |
| LinkOut - Lists<br>By Provider<br>By Journal Title                       | Jeon JH, Cho SY, Kim CW, Shin DM, Kwon JC, Choi KH, Kim IG.                                                                                                    |                                                                                                    |
| By Journal Litle                                                         | Department of Biochemistry and Molecular Biology, Aging Apoptosis Research Center (AARC), Seoul<br>of Medicine, Seoul, Korea. igkim@plaza.snu.ac.kr                                                                                                    | National University College                                                                                                    |
|                                                                          | Human papillomavirus E7 (HPV E7) is a viral oncoprotein that plays an important role in cervical carcir<br>with retinoblastoma protein (Rb). Inactivation of Rb by E7 is necessary but not sufficient for cellular tr<br>other protein-protein interactions are required for E7-mediated cellular transformation aside from the<br>However, studies on the oncogenic function of HPV E7 have been limited by its poor immunoreactivit<br>that the fixation of purified recombinant HPV E7 on blotted nitrocellulose membrane with glutaldehyde<br>immunoreactivity of HPV E7 protein. Using HeLa and Caski cell line which are infected with HPV 18 and<br>demonstrated that native HPV E7 proteins also could be detected by this method. These results ther<br>experimental conditions for detection of HPV E7 proteins with greater sensitivity and may help to ana | nogenesis through binding<br>ansformation, suggesting<br>interaction with Rb.<br>y. In this report, we show<br>markedly enhanced the<br>d HPV 16, respectively, we<br>efore can provide the<br>lyze E7 functions. |
|                                                                          |                                                                                                    |                                                                                                    |
| (2) 완료                                                                   |                                                                                                    | 이 인터넷                                                                                                    |
| 🏭 🕅 🚺 🎲 🕨 ያ                                                              | 🖉 🏯 🛃 📭 📼 🖅 🍪 💁 📗 🎉 KS 🍙 Th 🏝 Jo 🎦 20 🎦 코 🎒 K 👘 👔 🖉 🍪 🕥                                                                                                    | 💐 🎝 🧏 🗿 T 🖄 🕲 🍋 🛛 오후 1:57                                                                                                    |
|                                                                          |                                                                                                    |                                                                                                    |
|                                                                          |                                                                                                    |                                                                                                    |

### 그림 2. KoreaMed Abstract 화면 각 레코드의 첫 줄은 논문의 식별정보

# 한국학술지의 영문 약어명 표기 참조 KoreaMed Journal Browser 에 각 학술지의 학술지명, 학술지 약어명, ISSN, 학술지명 변경 사항 등의 정보 제공 (그림 3)

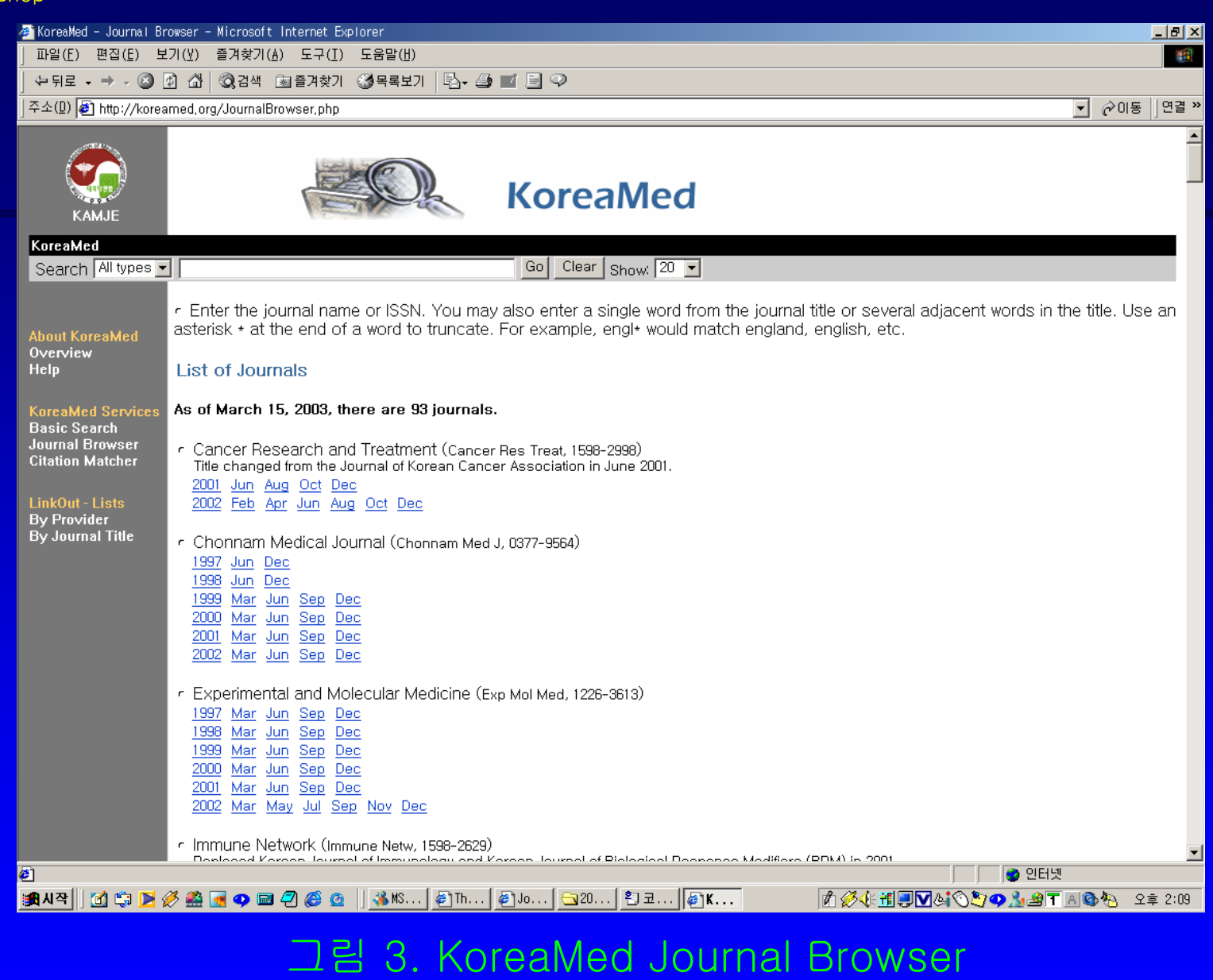

학술지명, 학술지 약어명, ISSN, 학술지명 변경내용 등의 정보 제공

14

### • 저자 키워드 선정에 참고 \*참고 논문에 키워드를 부여할 때. 관련주제의 다른 논문이 사용한 키워드 (또는 MeSH 용어) 참조. \*KoreaMed "KoreaMed" 화면의 키워드 (KW) 또는 MeSH (MH) 필드 참조 (그림 4)

15

| 🚈 KoreaMed - Basic Search - Microsoft Internet Explorer                                                                                                    |              | <u>_ 8 ×</u>          |
|----------------------------------------------------------------------------------------------------|--------------|-----------------------|
| ] 파일(E) 편집(E) 보기(Y) 즐겨찾기(A) 도구(I) 도움말(H)                                                                                                    |              |                       |
| ] 수 뒤로 ▾ ⇒ ▾ ② ③ 丞 ◎ ☆ ◎ 경색 逾 즐겨찾기 ③ 목록보기 🔂 ▾ 🎒 🖬 🗐 🌻                                                                                                    |              |                       |
| ] 주소(D) 🙋 http://koreamed.org/SearchBasic.php?KM=1&DT=2&DC=20&DisplaySearchResult=1&PC=0&DisplayTarget=1&SS=2                                                                                                    |              | ▼ 🔗 이동 🛛 연결 »         |
| KAMJE KoreaMed                                                                                                    |              | *                     |
|                                                                                                    |              |                       |
| Search KoreaMed Tor Exp Mol Med" [J11] AND 2001 [DPY] AND Dec [DP Go Clear                                                                                                    |              |                       |
| Display         KoreaMed         Save         Text         Check All         uncheck All           About KoreaMed         Show:         20         Items 1–19 of 19         Items 1–19 of 19                                                                                                    | Page 1 of 1  | Select page: 1        |
| Help I: Kim JG, et al. D60-sensitive tyrosine phosphorylation is                                                                                                    |              |                       |
| KoreaMed Services<br>Basic Search<br>Journal Browser<br>Citation MatcherIS- 1226-3613<br>VILinkOut - Lists<br>By Provider<br>By Journal TitleIS- 1226-3613<br>PBy Journal TitlePG- 2001 Dec<br>TI- D6D-sensitive tyrosine phosphorylation is involved in<br>Fas-mediated phospholipase D activation.<br>PGBy Journal TitlePG- 303-309<br>ABAB- Both Fas and PMA can activate phospholipase D via activation<br>of protein kinase Cbeta in A20 cells. Phospholipase D<br>activity was increased 4 fold in the presence of Fas and<br>2.5 fold in the presence of PMA. The possible involvement<br>of tyrosine phosphorylation in Fas-induced activation of<br>phospholipase D was investigated. In five minute after Fas<br>cross-linking, there was a prominent increase in tyrosine<br>phosphorylated proteins, and it was completely inhibited by<br>D609, a specific inhibitor of phosphatidylcholine-specific<br>phosphorylation. There were no effects of genistein on<br>Fas-induced activation of PC-PLC and protein kinase C.<br>These results strongly indicate that tyrosine<br>phosphorylation may in part account for the increase in<br>phosphorylation involved in Fas-induced phospholipase D<br>activation.AD- Institute of Biomedical Sciences and Department of<br>Biochemistry, College of Medicine, Hanyang University,<br>Seoul, Korea. |              |                       |
| ·····································                                                                                                    |              | <br>같이 인터넷            |
| 🏨 시작 🗍 😭 📂 🖉 🏯 💽 🥥 📾 🖉 🏈 🙆 🖉 🕺 🐝 ዛሄ 🖗 Th 🖉 Jo 😋 20 🛐 코 🖉 K                                                                                                    | 1 04 1 0 0 0 | 🏂 🔊 🕇 🖪 🚳 🍋 🛛 오후 2:11 |
|                                                                                                    |              |                       |

그림 4-1. KoreaMed "KoreaMed" 화면 (윗부분)

| 🚈 KoreaMed - Basic Search - Microsoft Internet Explorer                                                                                                    |                  | <u>- 8 ×</u> |
|----------------------------------------------------------------------------------------------------|------------------|--------------|
| _ 파알(E) 편집(E) 보기(Y) 즐겨찾기(A) 도구(I) 도움말(H)                                                                                                    |                  | -            |
| 누뒤로 • → - ◎ 1월 1월   ◎ 검색 (涵 즐겨찾기) 《생목록보기   팀 • ④ 11 등 ♀                                                                                                    |                  |              |
| 주소(D) 🙋 http://koreamed.org/SearchBasic.php?KM=1&DT=2&DC=20&DisplaySearchResult=1&PC=0&DisplayTarget=1&SS=2                                                                                                    | ▼ 🔗 이동           | 연결 »         |
| <ul> <li>bidde hot out of the activity but also provide</li> <li>bidde hot out of the intervention of the activation.</li> <li>AD - Institute of Binedical Sciences and Department of Binchwistry, College of Medicine, Hanyang University,</li> <li>AU - Kinu, More San, AU - Shin, In Cheol</li> <li>AU - Shin, In Cheol</li> <li>AU - Lee KS</li> <li>FAU - Lee, Ki Sung</li> <li>AU - Han, Joong Sao</li> <li>LA - EN - Journal Article</li> <li>MH - Aniaal</li> <li>MH - Aniaal</li> <li>MH - Bridged Compounds/+pharmacology</li> <li>MH - Bridged Compounds/+pharmacology</li> <li>MH - Dese-Paponse Palationship, Immunologic</li> <li>MH - Dese-Paponse Palationship, Immunologic</li> <li>MH - Bridged Compounds/+pharmacology</li> <li>MH - Desephore Palationship, Immunologic</li> <li>MH - Bridged Compounds/+pharmacology</li> <li>MH - Bridged Compounds/+pharmacology</li> <li>MH - Bridged Compounds/+pharmacology</li> <li>MH - Bridged Compounds/+pharmacology</li> <li>MH - Bridged Compounds/+pharmacology</li> <li>MH - Bridged Compounds/+pharmacology</li> <li>MH - Bridged Compounds/+pharmacology</li> <li>MH - Bridged Compounds/+pharmacology</li> <li>MH - Mice Paponse Palationship, Immunologic</li> <li>MH - Bridged Compounds/+pharmacology</li> <li>MH - Mice Paponse Palationship, Immunologic</li> <li>MH - Mice Paponse Palationship, Immunologic</li> <li>MH - Mice Palation</li> <li>MH - Paponse Palationship, Immunologic</li> <li>MH - Mice Palation</li> <li>MH - Paponephoriase Disa</li> <li>MH - Bridged Com</li></ul> |                  |              |
|                                                                                                    | 😈 인터넷            |              |
| 週시작   ① 印 D グ 語 🚽 🤉 🔤 2 ⑥ ③   <u> 3</u> KS   約Th   約Jo   白 20   ジ 코   約K   約 Ø ④ 単 ■ Ø ▲ 〇 次 Φ                                                                                                    | 🚹 🖄 T 🖪 🕲 🗞 🛛 오후 | : 2:12       |
|                                                                                                    |                  |              |

그림 4-1. KoreaMed "KoreaMed" 화면 (아래 부분)

# II. 학회지 website의 논문검색 기능을 KoreaMed에 연동하기

- 1. 논문검색 기능 연동 방법
- 2. 유용성
- 3. 제한점

# 1. 논문검색 기능 연동 방법

- 학술지 website의 "논문검색" 메뉴에 KoreaMed 검색창 삽입
  \*학술지가 원하는 모습으로 제작하여 사용 (그림 5).
  \*또는 KoreaMed "Citation Matcher" 사용
  - (그림 6).

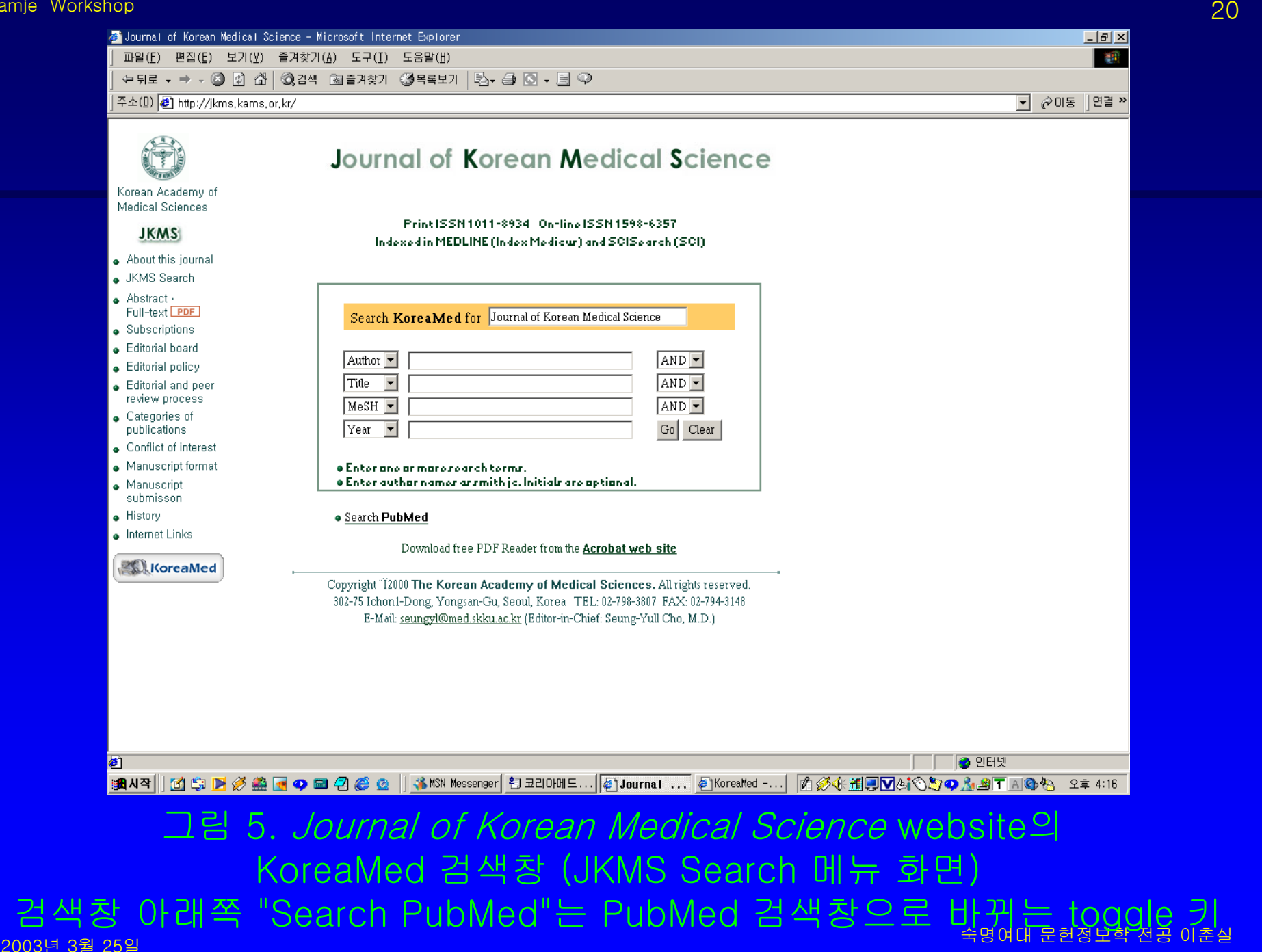

| KoreaMed - Citation M                                                                                                    | atcher - Microsoft Internet Explorer                                                                                                    |
|----------------------------------------------------------------------------------------------------|----------------------------------------------------------------------------------------------------|
| <u>  파일(E) 편집(E) 보</u>                                                                                                    |                                                                                                    |
| ] ← 뒤로 6 ⇒ 6 🖾 [                                                                                                    | 에 M   Q 검색   M 을거찾기   30 복복보기   팀 (실)   II   의 42                                                                                                    |
| ] 수소(世) <b> ∉]</b> http://korea                                                                                                    | imed.org/SingleCitationMatcher.php 6 / 연결 »                                                                                                    |
| КАМЈЕ                                                                                                    | KoreaMed                                                                                                    |
| KoreaMed                                                                                                    |                                                                                                    |
| About KoreaMed<br>Overview<br>Help<br>KoreaMed Services<br>Basic Search<br>Journal Browser<br>Citation Matcher<br>LinkOut - Lists<br>By Provider<br>By Journal Title | Enter information about the article you wish to find.   Journal:   Date:   Date:   Volume:   Issue:   First page:   Author's last name and initials (e.g., Han MC)   MeSH (Author Keyword):   Publication Type:   All   Article title:   Abstract:                                                                                                    |
|                                                                                                    | Notes:                                                                                                    |
|                                                                                                    | <ul> <li>You may omit any item if you wish</li> <li>Journal titles may be entered in full or as valid MEDLINE abbreviations</li> <li>For Date, you may enter yyyy or yyyy/mm. For example, 1998 or 1998/03</li> <li>Author names are automatically truncated to account for varying initials, e.g., Han M will also match on Han MA, Han MB, Han MC jr, etc. Enclose author names in double quotes to retrieve that exact match, e.g., "Han M"</li> </ul> |
| 🗉 완료                                                                                                    |                                                                                                    |
| 🏨 시작 📋 🚮 🗊 ⋗ 🖇                                                                                                    | ở 🏯 🔄 🗘 🔤 🖉 🏈 🖉 🗍 🐝 MSN 😋 2003 @ The 智 코리 @ Link @ Kor 🕅 ダ 雅 全 男 体 🔽 ヘ 🗐 少 溜 T 画 @ 🍋 오후 12:00                                                                                                    |
|                                                                                                    |                                                                                                    |
|                                                                                                    | TEL 6 VaragMad Citation Matchar                                                                                                    |

#### 그림 6. KoreaMed Citation Matcher

\*KoreaMed를 검색하는 것을 이용자가 알 수 있도록 명시. e.g., "KoreaMed Search" 등의 문구 삽입 \*해당 학술지 문헌으로만 제한하여 검색하도록, 학술지명 [JTI] 필드 제한자를 사용하는 것이 바람직. e.g., "J Korean Med Sci" [JTI]

### \*해당 학술지 문헌 검색이 가능한 다른 데이터베이스 검색화면도 제공. PubMed 검색 (그림 7, 그림 8) 자체 데이터베이스 검색 (그림 9)

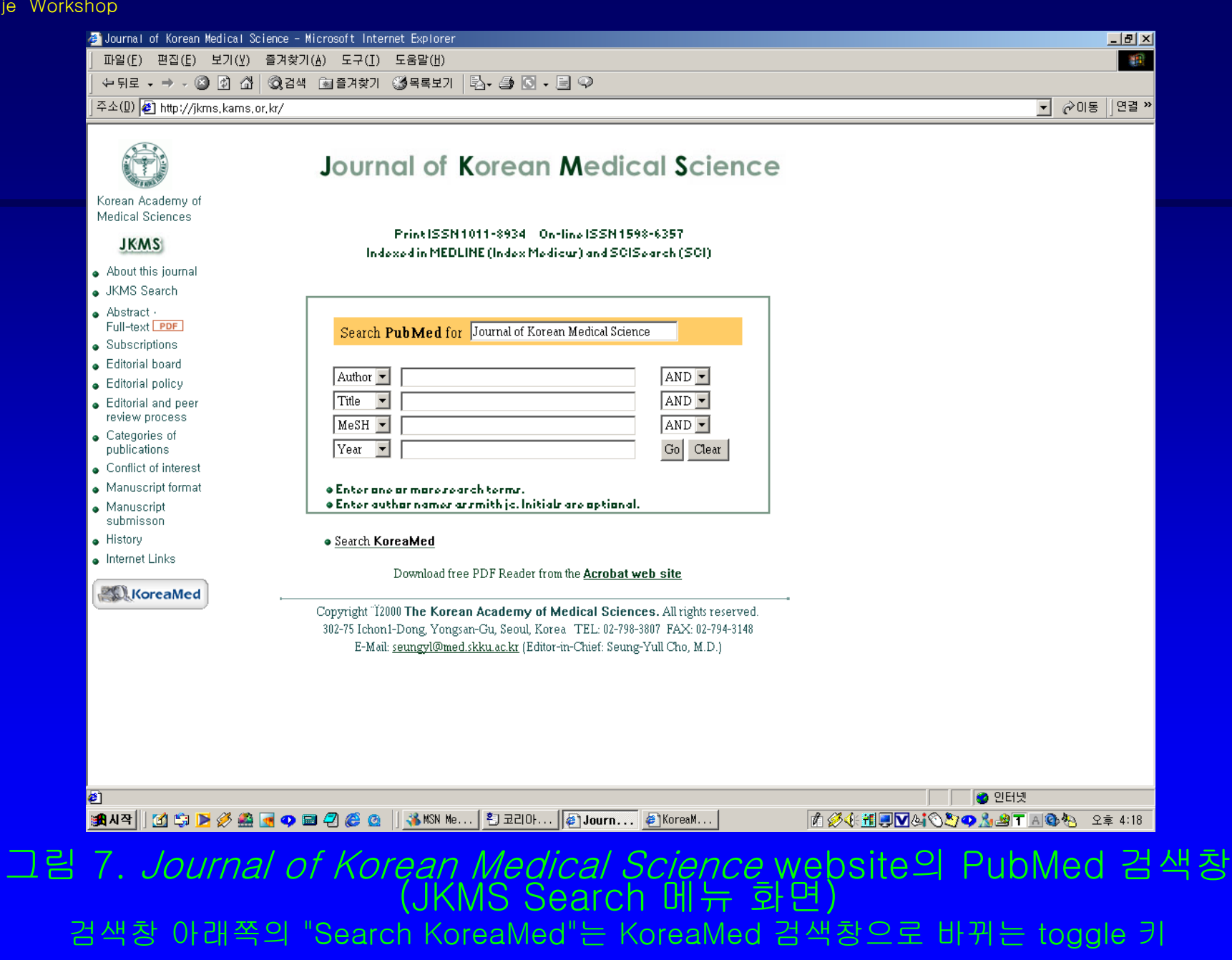

| 🦉 Yonsei Medical Journal – Microsoft Internet Explorer                                                                                                    |                |
|----------------------------------------------------------------------------------------------------|----------------|
| 」 파일(E) 편집(E) 보기(V) 즐겨찾기(A) 도구(I) 도움말(H)                                                                                                    | 11 A           |
| _ 수·뒤로 ▾ ⇒ ▾ ⑧ 郞 삶 ◎경색 涵즐겨찾기 ◎정목록보기   點▾ ♣ 집 ▾ 봄 앞 ♀                                                                                                    |                |
| ] 주소(D) 🛃 http://www.eymj.org/search.asp                                                                                                    | ▼ 🔗 이동 🛛 연결 »  |
| About the YMJ Editors Information for Appropried Abstract & YMJ Searching Yonsei University Internet Link                                                                              | ×              |
| KoreaMed Searching     PubMed Searching                                                                                                    |                |
| Search PubMed for Yonsei Med J[jour]                                                                                                    |                |
| Author   Author   Author   Author   Author   Author   Go   Clear                                                                                                    |                |
| <ul> <li>Enter one or more search terms.</li> <li>Enter author names as smith jc. Initials are optional.</li> <li>Enter journal titles in full or as MEDLINE abbreviations.</li> </ul> |                |
| Yonsei University College of Medicine, C.P.O. Box 8044, Seoul 120-752, Korea<br>Tel :82-2-361-5061, Fax :82-2-393-4945, E-mail : <b>ymj@yumc.yonsei.ac.kr</b>                          |                |
|                                                                                                    |                |
| න<br>මා                                                                                                    |                |
| 😹 시작 📗 🙆 🍩 🗊 📝 🌺 🔹 👋 🟥 Korea Med Search, h 🕢 Yon sei Medical 🖉 Entrez-Pub Med 🕅 🖉 🗐 실 🌾 🙄 🛇 👁 🔊 🖲                                                                                      | 🕂 🔏 🍋 오전 11:51 |
| 그림 8. <i>Yonsei Medical Journal</i> website의<br>PubMed 검색창 (YMJ Searching 메뉴 화면)                                                                                                    |                |

Kamje Workshop

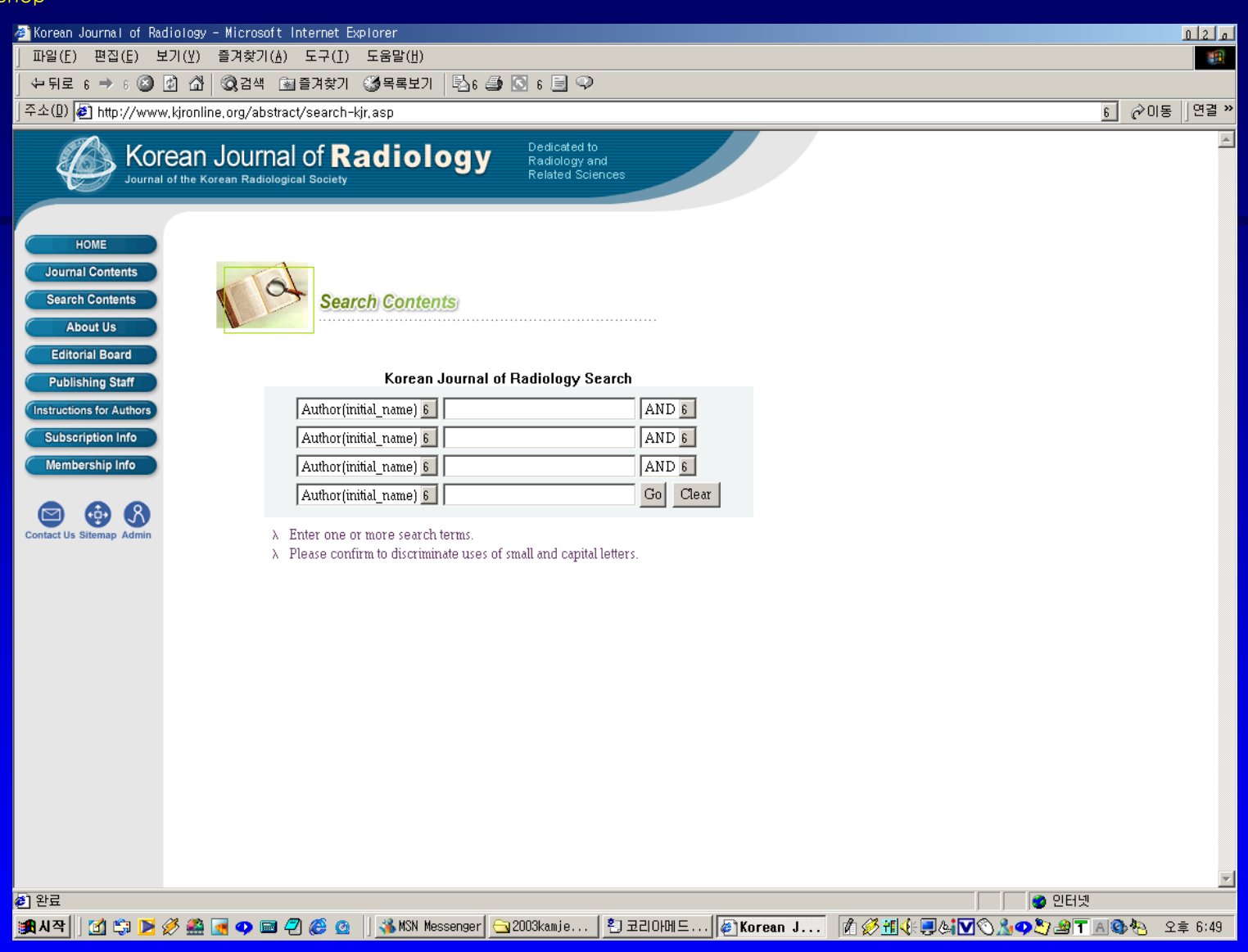

### 그림 9. *Korean Journal of Radiology* website의 자체 데이터베이스 검색창 (Search Contents 메뉴 화면)

2003년 3월 25일

숙명여대 문헌정보학 전공 이춘실

- 학회 web site에 KoreaMed Journal Browser 내용 중 해당 학술지 부분만 옮겨 심기 (그림 10).
   \*해당 학술지의 호별 검색기능을 갖춘 셈. 그러나, 저자명, 논문명, MeSH 용어 검색
  - 등은 불가.
  - \*KoreaMed에 학술지 한 호가 추가 될 때마다 학회 website 화면을 주기적으로 계속 갱신해야 하는 불편.

2003년 3월 25일

Kamje Workshop

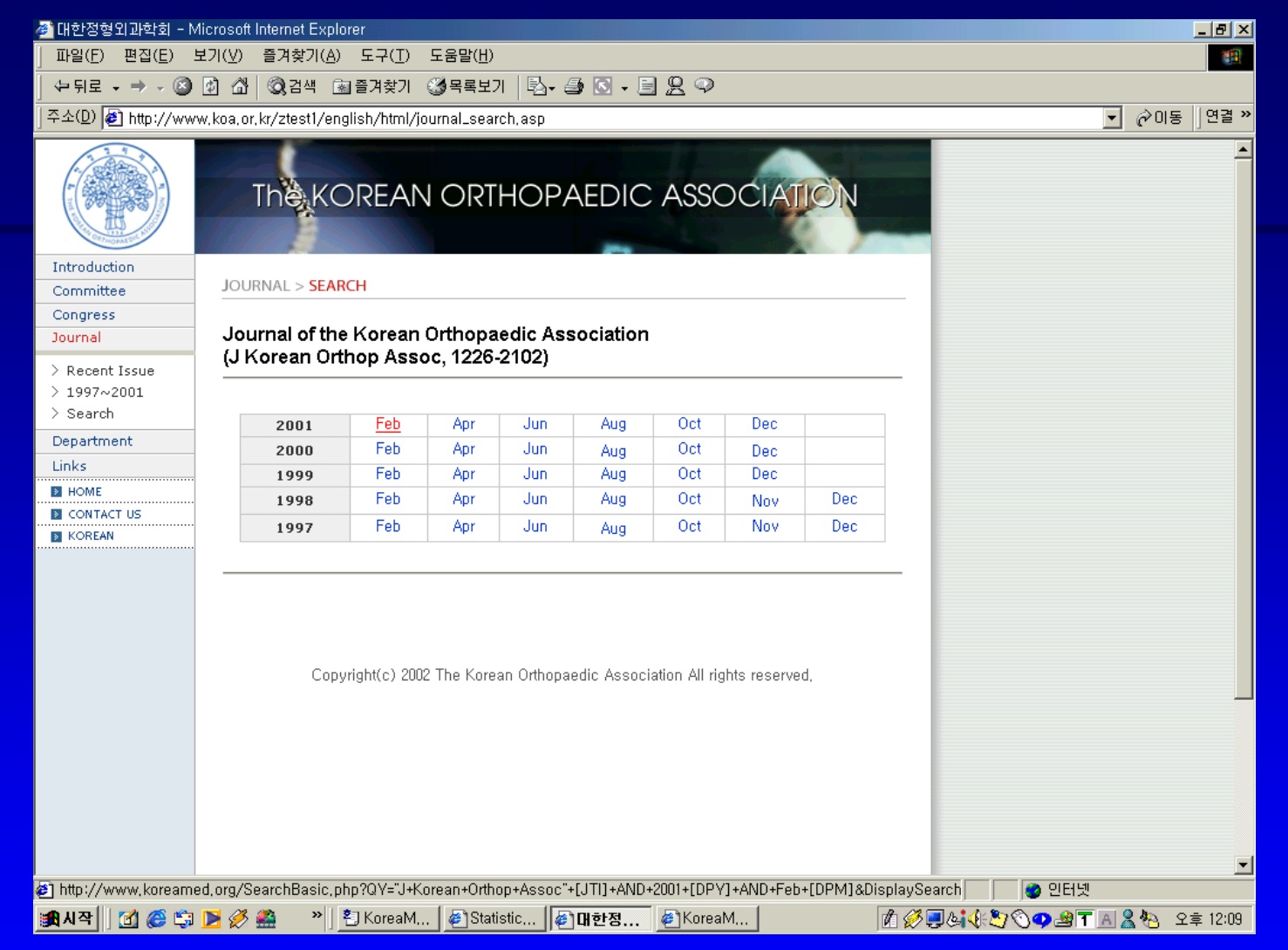

### 그림 10. 대한정형외과학회지 website 영문판의 학술지 검색 화면 2002년 이후의 정보가 갱신되지 못하고 있음.

KoreaMed Journal Browser로 직접 link하기 (그림 11).
\*해당 학술지 검색으로 곧바로 접근하지 못함. Journal Browser의 처음 부분부터 display 되기 때문.
\*KoreaMed에서 갱신되는 내용이 실시간으로 그대로 반영됨.

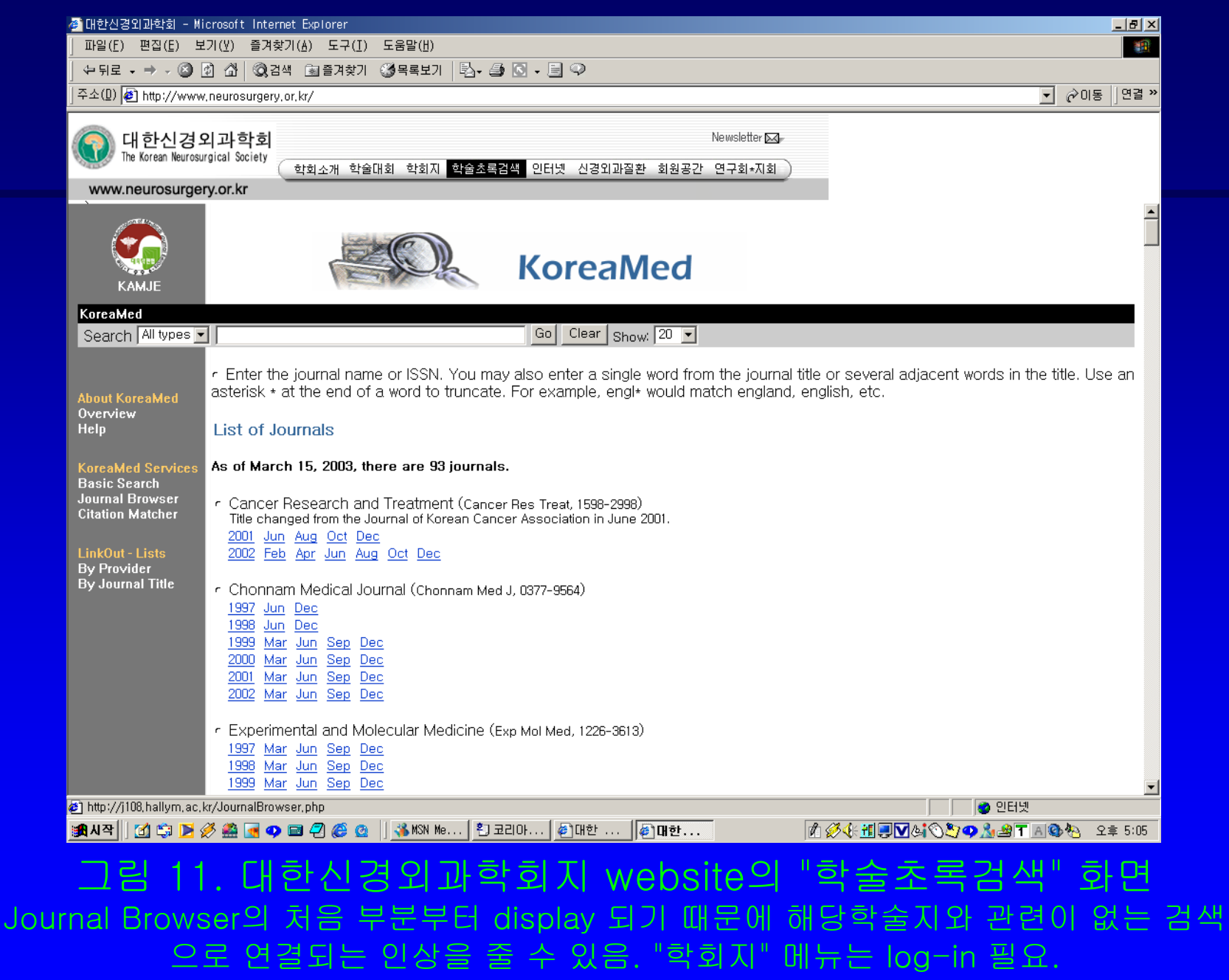

2003년 3월 25일

숙명여대 문헌정보학 전공 이춘실

### 2. 유용성

### • 비용 절감

\*학회가 자체적으로 데이터베이스를 보유하지 않아도 학술지 논문 검색 가능. 학술지 web 구축에 있어서 비용이 가장 많이 들어가는 부분. \*데이터베이스 관리, 운영비도 절약. \*KoreaMed 등재 학술지라는 점을 가장 효율 적으로 활용하는 방법.

### • 원문보기 기능 구현

### KoreaMed에 원문이 LinkOut 되어 있으면, 한번의 click으로 원문으로 연결.

• 영문검색에 KoreaMed 검색 기능 활용 \*자체 데이터베이스가 있는 경우에도. \*한글 저자명의 영문명 검색은, last name과 first name의 initials를 사용하는 KoreaMed나 PubMed의 검색법이. full name을 사용하는 것보다 더 효율적. \*KoreaMed 검색기능은 PubMed 검색기능과 유사하여 편리.

• 다른 데이터베이스의 검색기능에 연동도 가능 \*KoreaMed 이외에 다른 데이터베이스에 수록된 경우. \*MEDLINE 학술지인 경우, -PubMed 검색창 삽입. -KoreaMed와 PubMed 검색 중 택일 또는 동시 활용 (toggle) 가능. \*MedRIC, RiCH에 수록되어 있는 학술지도 마찬가지.

\*검색기능 연동을 허용하는 무료 데이터베이스에 한함. 그 데이터베이스의 검색기능에 연동되어 있다는 것을 명시해야 할 의무가 있음.

### Linking to PubMed and other Entrez databases

http://www.ncbi.nlm.nih.gov/entrez/query/static/linking.html

You may generate a query on your web page and submit it to PubMed and the other Entrez databases providing that proper attribution is given to the US National Library of Medicine (NLM) and PubMed. It must be clear to users that the search is actually being conducted at NLM.
## 3. 제한점

현재는 1997년 이후 논문만 검색 가능
\*그러나, 2003년도 사업으로 KoreaMed Retro 구축 예정.
\*따라서, 그 이전 논문의 검색도 점차적으로 가능.
\*학회에서 XML 파일을 만들어서 제출하는 경우에는 우선적으로 처리.

# 영문 검색만 가능 \*한글 검색은 자체 데이터베이스 사용. 또는 MedRIC 등에 연동.

## III. KoreaMed LinkOut과 KoreaMed Central을 통하여 학회지 원문이용 확대하기

- 1. KoreaMed Journal LinkOut
- 2. KoreaMed Central

## 1. KoreaMed Journal LinkOut

• Journal LinkOut이라? \*KoreaMed에서 검색된 논문의 초록을 검토한 후, LinkOut icon을 click하면 학회 website의 학술지 원문으로 직접 연결 (그림 12). \*LinkOut학술지는 2003년 3월 현재 10종. http://koreamed.org/ListJLbyJT.php

| 🍯 🌌 KoreaMed - Basic Searc                          | h - Microsoft Internet Explorer                                                                                                    |
|-----------------------------------------------------|----------------------------------------------------------------------------------------------------|
| ] 파일(E) 편집( <u>E</u> ) 보기                           | 기(⊻) 즐겨찾기(▲) 도구(I) 도움말(比) 111                                                                                                    |
| ← 뒤로 6 ⇒ 6 🙆 💈                                      | ) 🖓 🔞 검색 🖻 즐겨찾기 🔇 목록보기 🖏 6 🎒 🖬 🗐 🖓                                                                                                    |
| │주소(D) 🙋 http://korear                              | ned.org/SearchBasic.php?RID=87142&DT=1&QV=%22J+Korean+Med++Sci%22+%5BJT1%5D+AND+2003+%5BDPV%5D+AND+Feb+%5BDPM%5D 6 관이동   연결 »                                                                                                    |
| КАМЈЕ                                               | KoreaMed                                                                                                    |
| KoreaMed<br>Search KoreaMed                         | for "J Korean Med Sci" [JTI] AND 2003 [DPY] AND Feb Go Clear                                                                                                    |
|                                                     | Display Abstract 6 Save Text Check All uncheck All                                                                                                    |
| About KoreaMed<br>Overview<br>Help                  | * 1: J Korean Med Sol. 2003 Feb;18(1):97-102. English.                                                                                                    |
| KoreaMed Services                                   | Full text article at jkms.kams.or.kr                                                                                                    |
| Basic Search<br>Journal Browser<br>Citation Matcher | Eosinophil Inflammation of Nasal Polyp Tissue: Relationships with Matrix Metalloproteinases, Tissue Inhibitor of Metalloproteinase-1, and Transforming Growth Factor-beta1.                                                                         |
| LinkOut - Lists<br>By Provider                      | Park HS, Kim SS, Kim HA, Suh YJ, Lee SK, Nahm DH, Lee YM.                                                                                                    |
| Bý Journal Title                                    | Department of Allergy and Clinical Immunology, Ajou University School of Medicine, Suwon, Korea. hspark@madang.ajou.ac.kr<br>Department of Respiratory Medicine and Allergy, Soonchunhyang University Hospital, Seoul, Korea.                       |
|                                                     | Eosinophil and mast cell infiltrations are consistent findings in nasal polyp tissue. Previous studies have shown that matrix metalloproteinases (MMPs) may be involved in eosinophil infiltration in airway mucosa of asthmatic patients, and that |
|                                                     | transforming growth factor-beta1 (TGF-beta1) induces extracellular matrix deposition in asal polyp tissue. The aim of this                                                                                                    |
|                                                     | eosinophils and mast cell activation in nasal polyp tissue. Nasal polyp tissues from 20 patients who underwent polypectomies                                                                                                    |
|                                                     | were collected and prepared into tissue homogenate. Eosinophil cationic protein (ECP) and tryptase levels were measured by CAP system (Pharmacia, Sweden), MMP-2, MMP-9, TIMP-1 and TGF-beta1 levels were measured by enzyme-liked                  |
|                                                     | immunosorbent assay. MMP-2 was the predominant form of MMPs, followed by MMP-9 and TIMP-1. There were significant                                                                                                    |
|                                                     | correlations between ECP, and MMP-9, MMP-2, TGF-beta1 and tryptase, but not with TIMP-1. Significant correlations were noted between TGF-                                                                                                    |
|                                                     | beta1, and MMP-9 and MMP-2, but not with TIMP-1. MMP-2, MMP-9, and TGF-beta1 may contribute to eosinophil and mast cell migrations into pasal polyn tissue.                                                                                         |
|                                                     |                                                                                                    |
|                                                     | •                                                                                                    |
| 🙋 완료                                                |                                                                                                    |
| 🏽 🏦 시작 🛛 🚮 🗊 🕨 🖉                                    | 多 🏯 💽 🥥 📾 🕘 🍪 💁 🔄 2003ka 🖗 Korea 🏚 WS_FTP 📵 KoreaM 🕅 🖉 🎸 低 🖞 🥮 🕼 🏷 🖄 🌭 幽 T 🗚 🕸 松 💟 오章 2:16                                                                                                    |
| 그림 12.                                              | <i>Journal of Korean Medical Science</i> 학술지 원문으로                                                                                                    |
|                                                     | 연결된다는 KoreaMed LinkOut icon                                                                                                    |

# LinkOut 서비스 확대 방안 \*학술지 원문 web이 없는 학회들은 원천적으로 KoreaMed LinkOut에서 배제될 수밖에 없는 안타까움.

| <ul> <li>KoreaMed 등재학술지의</li> </ul> | 학술지 원문 web 현황  |
|-------------------------------------|----------------|
|                                     | (2002년 11월 현재) |
| 학술지 원문 제공                           | 학술지 수          |
| 학술지 원문 website 있음                   | 20종            |
| 원문제공 서비스 기관에 위탁                     | 46종            |
| 학술지 원문 website 없음                   | 15종            |
| 미확인                                 | 1종             |
|                                     | 총 82종          |

## \*KoreaMed Central 서비스 예정.

- -학술지 website가 없는 학회가
  - 학술지 원문을 web을 통하여 제공할 수 있도록,
  - 학술지 website 구축 방안 제시 및 구축 편의
  - 도모.
- -대한의학회 서버를 이용한
  - 무료 web hosting 서비스 제공.

44

## \*MEDLINE의 PubMed Central (PMC) 참조 (그림 13)

http://www.pubmedcentral.nih.gov/

- -U.S. National Library of Medicine's digital archive of life sciences journal literature.
- -Access to PMC is free and unrestricted.
- -현재 60여종의 학술지 참여

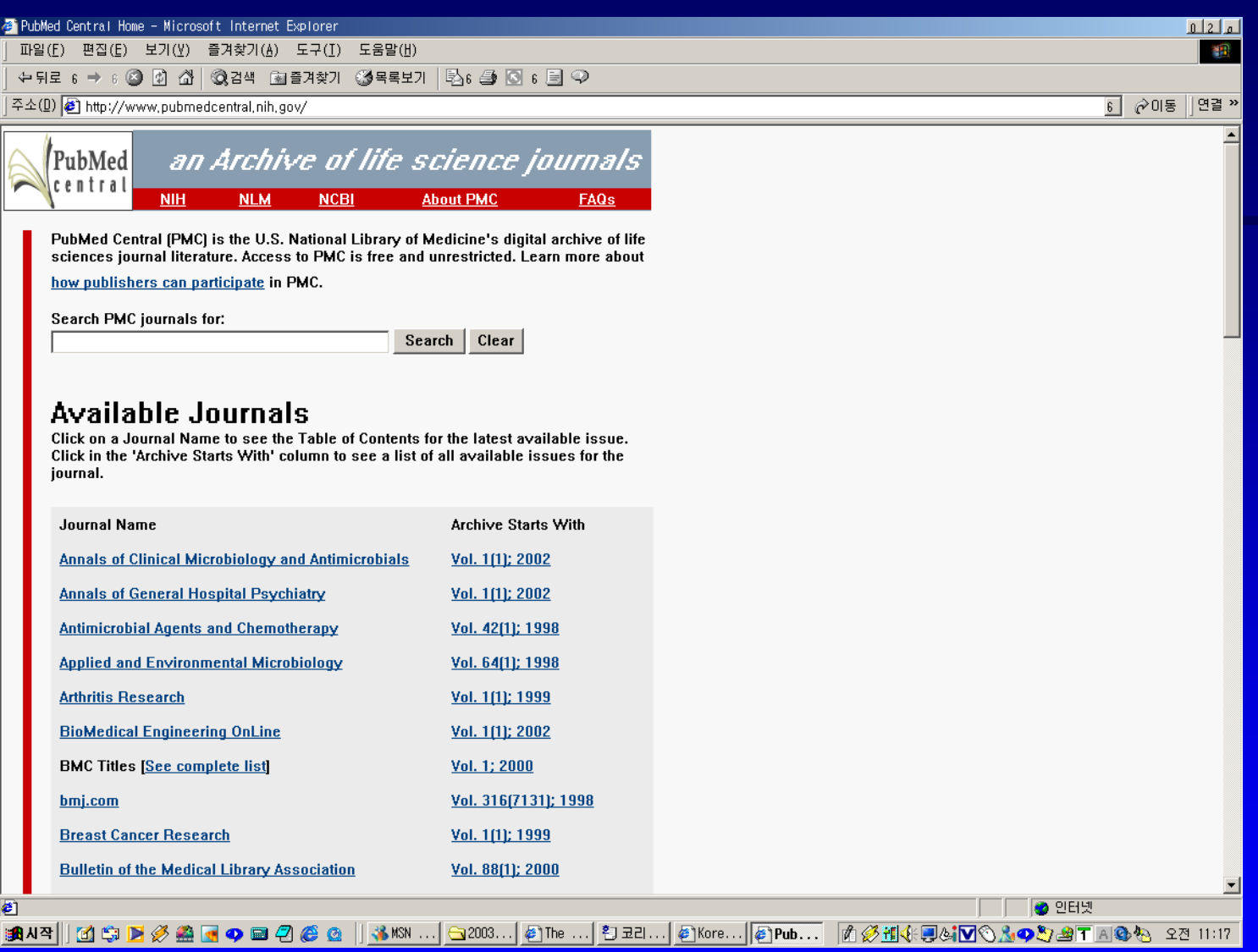

그림 13. PubMed Central website 초기 화면

## 2. KoreaMed Central

- 학술지 website 구축 방안 제시 및 구축 편의 도모
  - (학술지 website 구축 도와주기)
  - \*학술지 website가 없는 학회가, 학술지
    - 원문을 web을 통하여 제공할 수 있도록
  - → 학술지 검색 및 원문보기 기능 제공.
  - \*학회 website 구축이 아님.

- \*KoreaMed LinkOut 학술지 확대 방안 따라서, KoreaMed LinkOut 기능 설정은 필수.
- \*KoreaMed가 원문을 보유하는 것이 아님. -학회에서 모든 권한을 가짐.
  - -의편협이 디지털 원문에 대한 권리를
    - 갖지 않음.
- \*학회에서 자체적으로 web 서버를 확보하면, 언제라도 구축 내용 이전 가능.

Web hosting 서비스 제공.
 \*대한의학회 서버 사용
 KoreaMed Central을 수용할 수 있을 만큼
 대한의학회 server (kams.or.kr) 공간은
 충분하다고 함.

 학회에서 domain name 결정 및 확보 \*대한의학회에서 id 발급 (무료 사용) http://xxxxxxx.kams.or.kr \*KRNic에 등록 (domain 사용료 22,000원/1년) http://journal.xxxxxxx.or.kr 또는 http://xxxxxxx.or.kr/xxxxxxx

## IV. KoreaMed Central Demo

# 대한혈액학회지 website 구축 방법 개발 이유

## 1. 대한혈액학회지 website

대한혈액학회의 사전 동의에 의하여 진행하였음.

\*A-L안 (그림 14)

<u>http://kjhematol.kams.or.kr/index.html</u> \*B-T안 (그림 15)

http://kamje.or.kr/kjhematol/index.html

\*C안 (그림 16)

http://kamje.or.kr/hematology/index.html

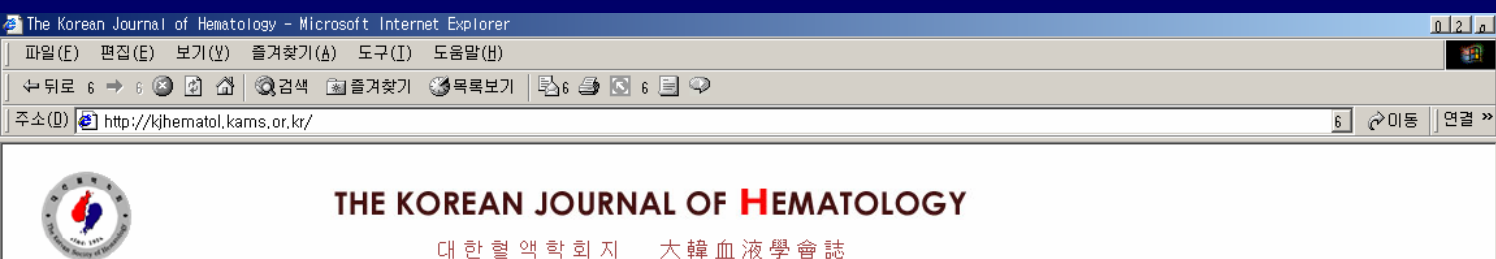

#### Korean J Hematol

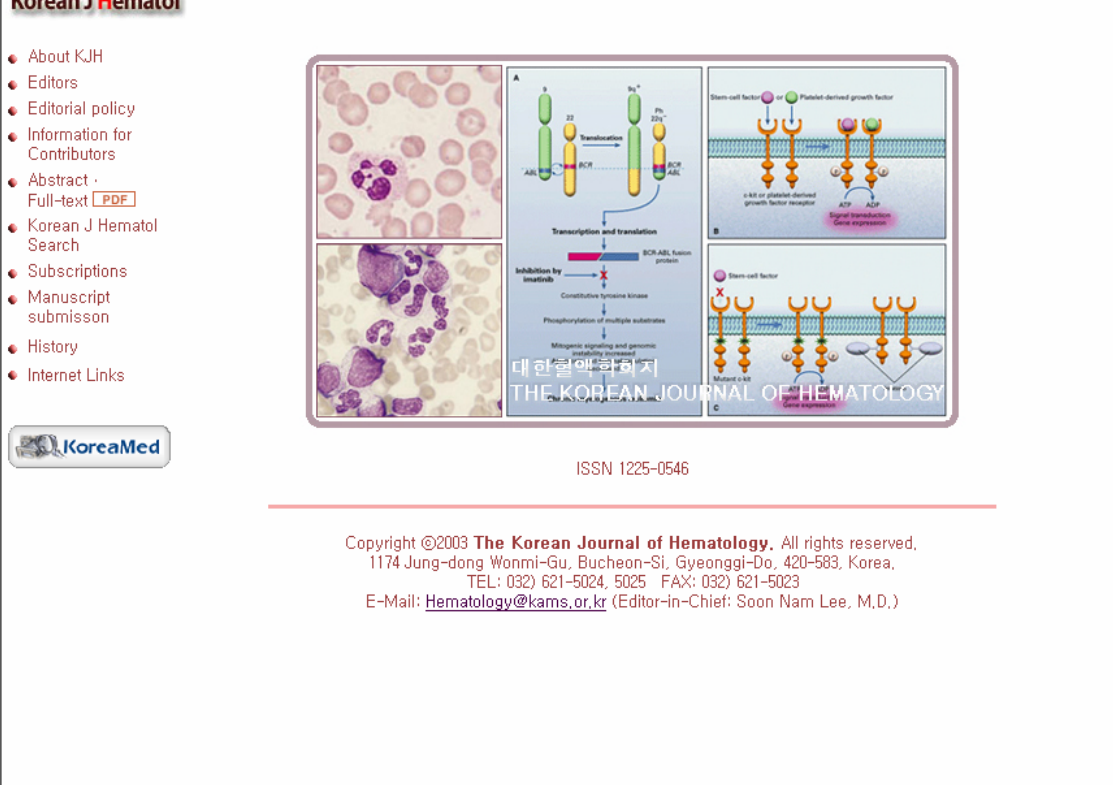

🥭 완료 🔮 인터넷 | 御人卒|| 🕜 🗊 🖻 🏈 📾 🔄 🗛 📾 🖓 🎯 🔄 | 🕞 2003kanje巻きlwor... | 伊 The Korean Jo... 🗐 KoreaMed 활용하기 | 👔 🔗 🧐 🗐 🎝 🌾 雅田 通信 🛇 🏷 🗙 👁 幽下 📧 砂 🔽 🗴 오후 3:42

그림 14-1. 대한혈액학회지 website 초기 <u>화면 (A-L안)</u>

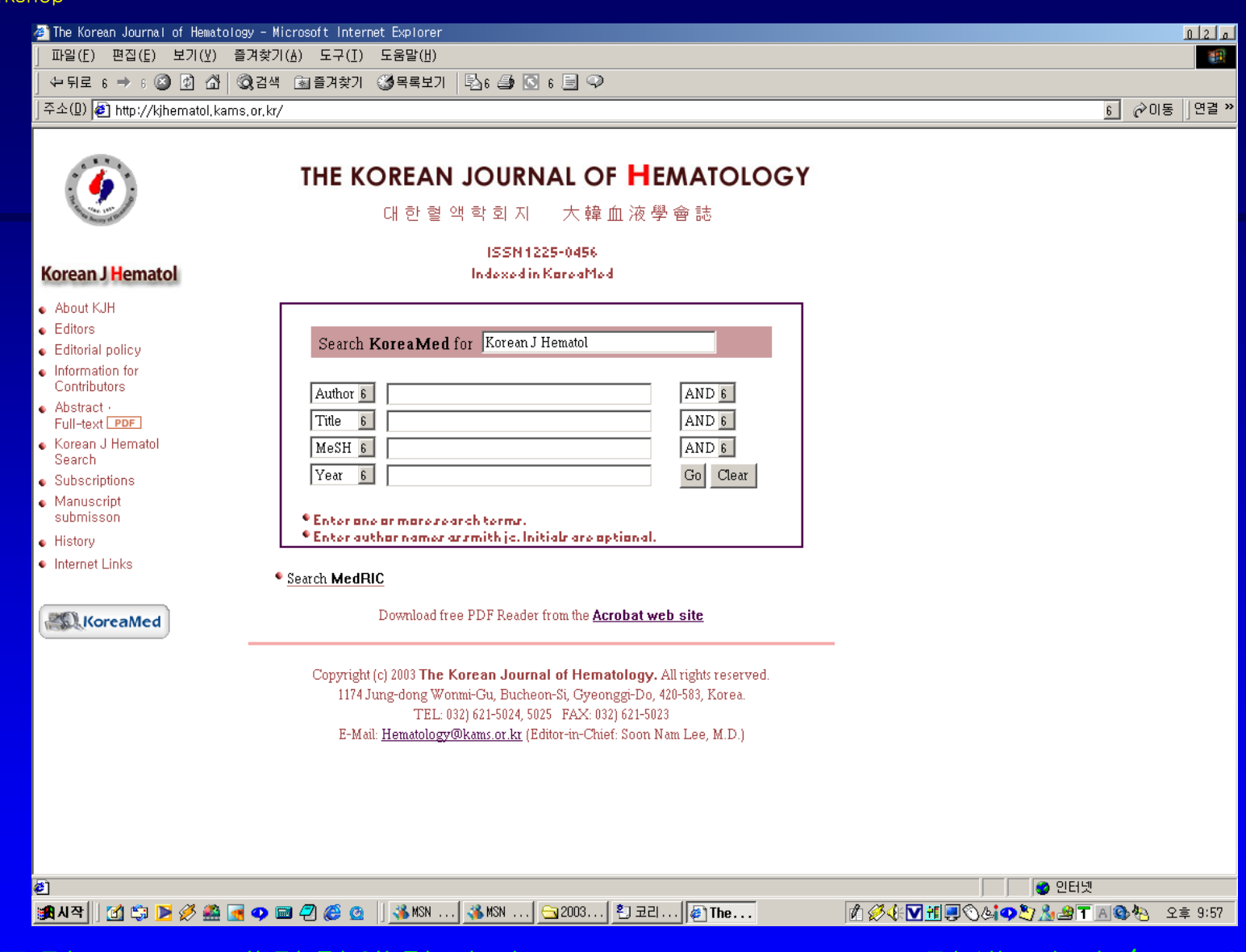

### 그림 14-2. 대한혈액학회지 website KoreaMed 검색 화면 (A-L안)

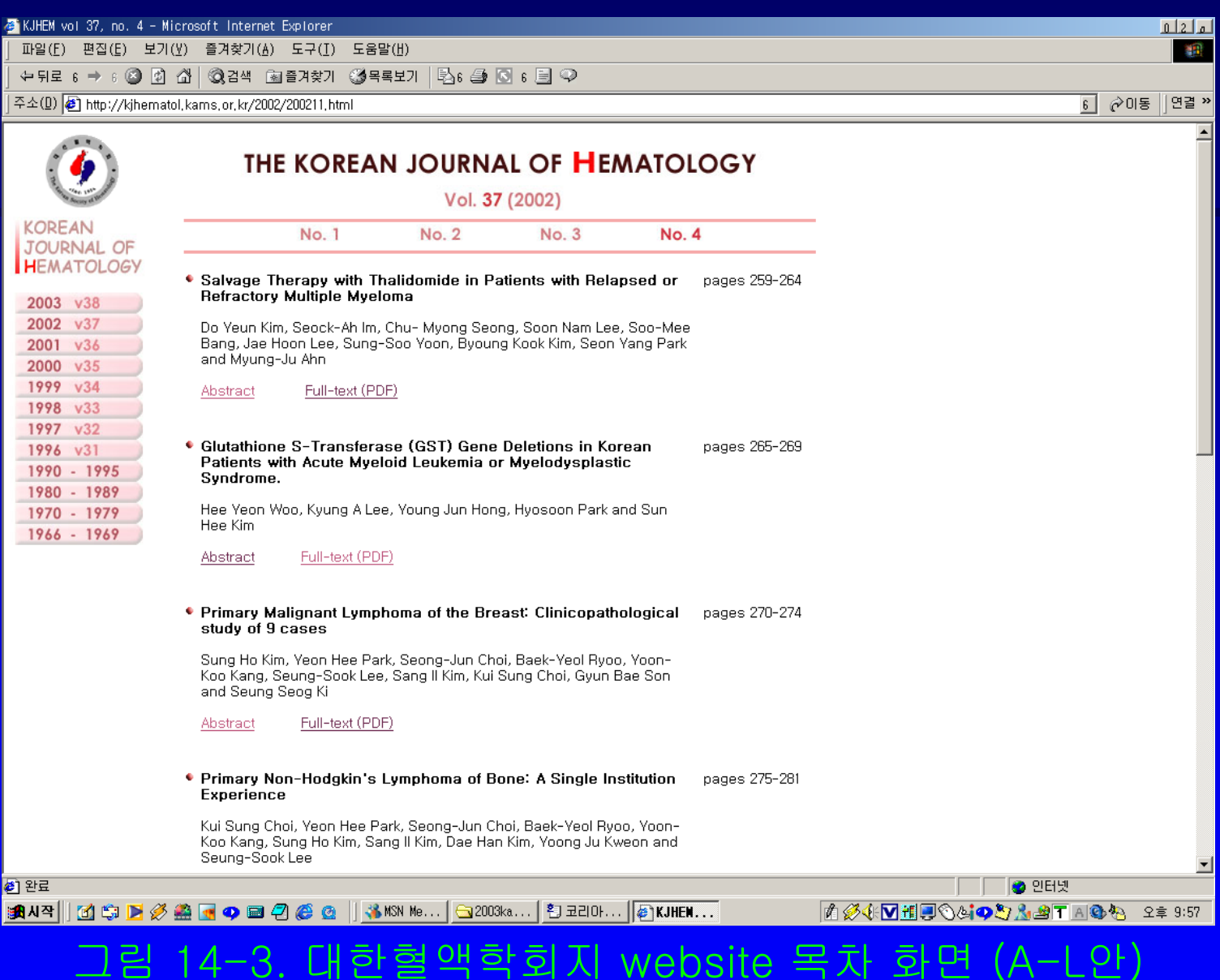

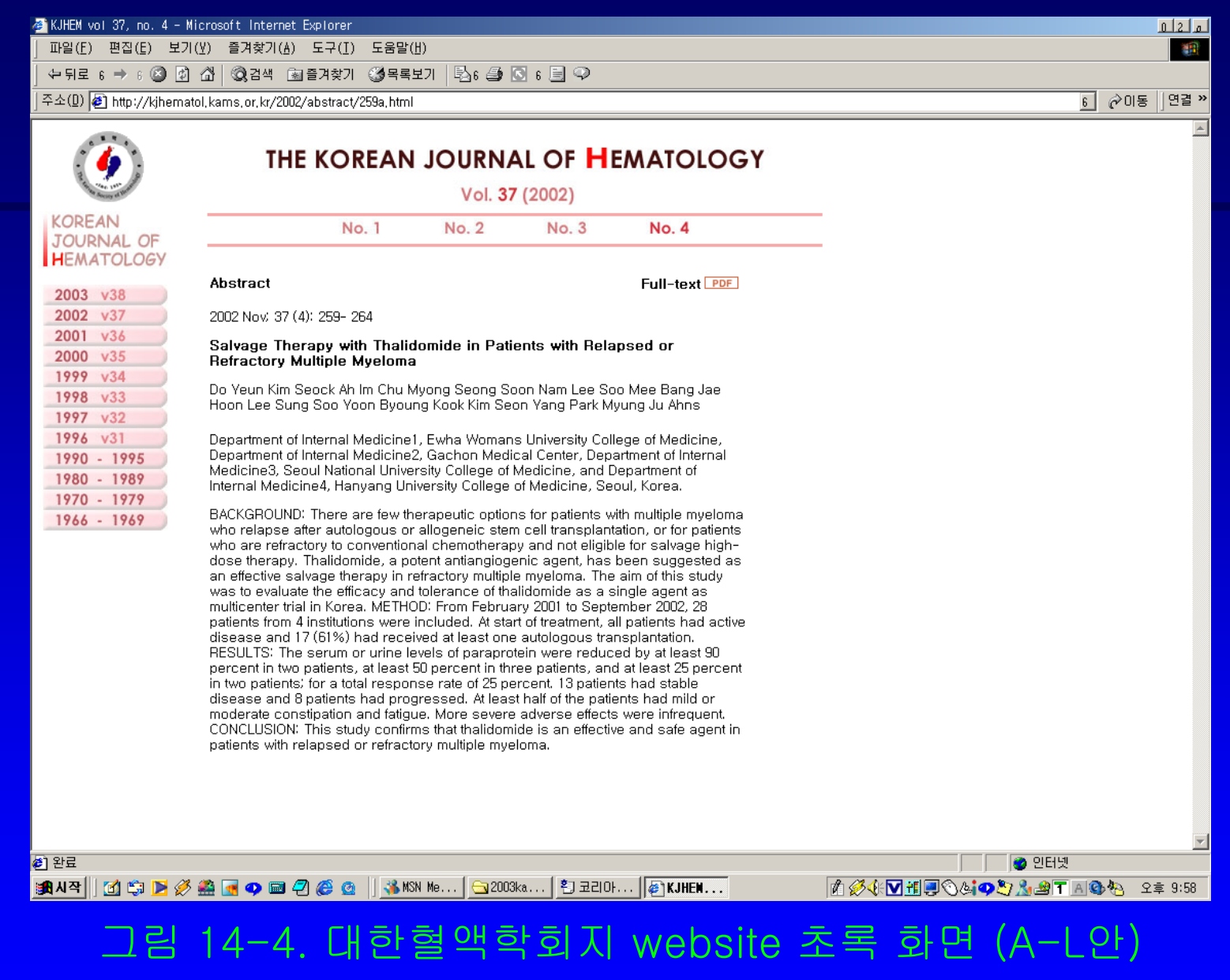

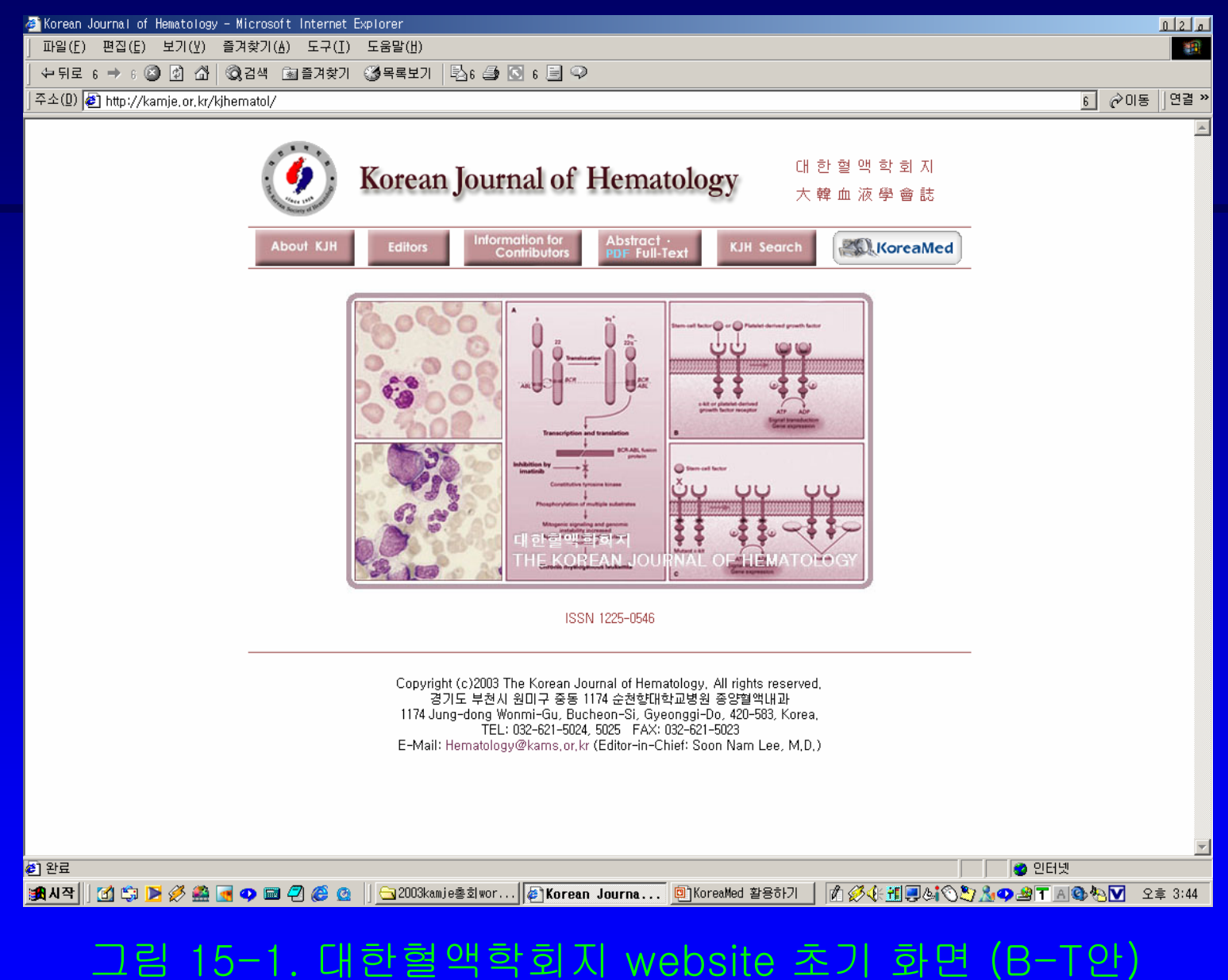

| Norman Conversion (Annual of Hermatology) Annual of Hermatology Annual of Hermatology    | Korean Journal of Hematology - Microsoft Internet<br>TLOI(E) ロスバト ロフバハ 奈可参つ(A) ロフバハ | xplorer                                                                                                    | 012                    |
|----------------------------------------------------------------------------------------------------|-------------------------------------------------------------------------------------|----------------------------------------------------------------------------------------------------|------------------------|
| Autor 2 (Copyright (2003) The Korean Journal of Hematology, All rights reserved.<br>Sing and a server and a server a server and a server and a serve | 누위로 6 → 6 ② ② ③ △ ◎ ③ 34×765 포구(1)                                                  |                                                                                                    |                        |
| Ever on or more search terms.     Ever on or more search terms.     Evere on or more search terms.     Evere on or more search terms.          | 주소(D) @ http://kamje.or.kr/kjhematol/search.html                                    |                                                                                                    | 6 순이동 연                |
| About KH       Editors       Information for<br>Contributors       Abstract - :       KH Search       Information for<br>Contributors         ISSN 1225-0456       Indexed in KoreaMed         Indexed in KoreaMed       Indexed in KoreaMed         Search KoreaMed for Korean J Hematol       Indexed in KoreaMed         Indexed in Korean J Hematol       Indexed in Korean J Hematol         MeSH §       AND §         Inter one or more search terms.       Indexed in Korean J Hematol         Enter author names as smith jc. Initials are optional.       Enter author names as smith jc. Initials are optional.         Bownload free PDF Reader from the <u>Acrobat web site</u> Copyright (c)2003 The Korean Journal of Hematology, All rights reserved.         Copyright (c)2003 The Korean Journal of Hematology, All rights reserved.       Starting Hamatology@kams.or.kr (Editor-in-Chief: Soon Nam Lee, M.D.)                                                                                                    | <u>(</u>                                                                            | Korean Journal of Hematology 대 한 혈 맥 학 회 지<br>大韓血液學會誌                                                                                                    |                        |
| ISIN 125-0458         Indexed in KoreaMed         Search KoreaMed for Korean J Hematol         Author S       AND S         Author S       AND S         Title S       AND S         MeSH B       AND S         Year S       Go Clear         Enter one or more search terms.       Enter author names as smith jc, Initials are optional,         Copyright (c/2003 The Korean Journal of Hematology, All rights reserved.         Synts L EXAL SUB ITAK AUSS Search Starts.       Copyright (c/2003 The Korean Journal of Hematology, All rights reserved.         Synts L EXAL Sub Ital Sub Ital Sub                                                                                                    | About KJH                                                                           | Editors Information for Contributors Abstract · KJH Search                                                                                                    | )                      |
| Search KoreaMed for Korean J Hematol<br>Author 6<br>Title 6<br>MeSH 6<br>Vear 6<br>Enter one or more search terms,<br>Enter author names as smith jc, Initials are optional,<br>Enter author names as smith jc, Initials are optional,<br>Search MedRIC<br>Download free PDF Reader from the <u>Acrobat web site</u><br>Copyright (c)2003 The Korean Journal of Hematology, All rights reserved,<br>경기도 부친시 원미구 중동 1174 순천합대학교병원 중앙햄맥내과<br>1174 Jung-domg Wonmi-Gu, Bucheon-Si, Gyeonggi-Do, 420-583, Korea,<br>TEL: 032-621-0204, 2004: 2005<br>E-Mail: <u>Hematology@kams.or.kr</u> (Editor-in-Chief: Soon Nam Lee, M,D,)                                                                                                    |                                                                                     | ISSN 1225-0456<br>Indexed in KoreaMed                                                                                                    |                        |
| Author 6 AND 6<br>Title 6 AND 6<br>MeSH 6 AND 6<br>Year 6 Go Clear<br>• Enter one or more search terms.<br>• Enter author names as smith jc, Initials are optional.<br>• Search MedRIC<br>Download free PDF Reader from the Acrobat web site<br>Copyright (c)2003 The Korean Journal of Hematology, All rights reserved,<br>경기도 부정시 왕미구 중동 1174 순성단대학교병원 중앙법액대과<br>1174 Jung-dong Wonmi-Gu, Bucheon-Si, Gyeonggi-Do, 420-583, Korea,<br>TEL: 102-621-5024, 5025 FAX: 103-621-5023<br>E-Mail: Hematology@kams.or.kr (Editor-in-Chief: Soon Nam Lee, M.D.)                                                                                                    |                                                                                     | Search KoreaMed for Korean J Hematol                                                                                                    |                        |
| <ul> <li>Enter author names as smith jc, Initials are optional,</li> <li>Search MedRIC         Download free PDF Reader from the <u>Acrobat web site</u>         Copyright (c)2003 The Korean Journal of Hematology, All rights reserved,<br/>경기도 부천시 원미구 중동 1174 순천한대학교병원 중양혈액내과         1174 Jung-dong Wonmi-Gu, Bucheon-Si, Gyeonggi-Do, 420-583, Korea,<br/>TEL: 032-621-5024, 5025 FAX: 032-621-5023</li> <li>E-Mail: <u>Hematology@kams.or.kr</u> (Editor-in-Chief: Soon Nam Lee, M,D,)</li> </ul>                                                                                                    |                                                                                     | Author 6     AND 6       Title 6     AND 6       MeSH 6     AND 6       Year 6     Go Clear                                                                                                    |                        |
| Copyright (c)2003 The Korean Journal of Hematology, All rights reserved,<br>경기도 부천시 원미구 중동 1174 순천향대학교병원 중양혈억내과<br>1174 Jung-dong Wonmi-Gu, Bucheon-Si, Gyeonggi-Do, 420-583, Korea,<br>TEL: 032-621-5024, 5025 FAX: 032-621-5023<br>E-Mail: <u>Hematology@kams.or.kr</u> (Editor-in-Chief: Soon Nam Lee, M,D,)                                                                                                    |                                                                                     | Search MedRIC     Download free PDF Reader from the <u>Acrobat web site</u>                                                                                                    |                        |
|                                                                                                    |                                                                                     | Copyright (c)2003 The Korean Journal of Hematology, All rights reserved,<br>경기도 부천시 원미구 중동 1174 순천향대학교병원 중양혈액내과<br>1174 Jung-dong Wonmi-Gu, Bucheon-Si, Gyeonggi-Do, 420-583, Korea,<br>TEL: 032-621-5024, 5025 FAX: 032-621-5023<br>E-Mail: <u>Hematology@kams.or.kr</u> (Editor-in-Chief: Soon Nam Lee, M.D.) | _                      |
| 회 http://kamje.or,kr/kjhematol/image/bg.gif 그림 다운로드 중                                                                                                    | http://kamje.or.kr/kjhematol/image/bg.oif 그림 다운:                                    | 드 중                                                                                                    | 이 인터넷                  |
| 課人以本 1 (1) (1) (1) (1) (1) (1) (1) (1) (1) (                                                                                                    | ዒ시작 🛛 😭 📂 🖉 🏯 💽 🥥 📾 🖓 🎯                                                             | 🐝 MSN Me   🔄 2003ka   🐑 코리이   👰 Korea   🕅 🖉 🍕 🚺 👬 🗐 🔇                                                                                                    | )생 🗘 👌 🦓 🖅 🛯 🕲 🍋 오후 9: |

| 🖉 Korean J Hematol – Microsoft Internet Explorer                                                                                                    |                               | 20      |
|----------------------------------------------------------------------------------------------------|-------------------------------|---------|
| _ 파일(E) 편집(E) 보기(Y) 즐겨찾기(A) 도구(I) 도움말(I)<br>                                                                                                    |                               |         |
|                                                                                                    | <br>■ ∂05 19                  | 1결 »    |
| · 고급과 (개한혈액학회지<br>大韓血液學會誌                                                                                                    |                               | <b></b> |
| About KJH Editors Information for Contributors PDF Full-Text KJH Search                                                                                                    |                               |         |
| ● MedRIC 검색 ●<br>검색필드 검색비용 여사자                                                                                                    |                               |         |
| 전체 6 AND 6                                                                                                    |                               |         |
| 제목 6 AND 6                                                                                                    |                               |         |
| 지자 <u>6</u> AND <u>6</u>                                                                                                    |                               |         |
| 논문출처 <u>6</u> 대한혈액학회지 <u>6</u>                                                                                                    |                               |         |
| ▶ 발행년도 : 년 부터 - 년 까지 ▶ 쪽당출력건수 : 20 6<br>[예:1997 - 2002 ]                                                                                                    |                               |         |
| Search Reset                                                                                                    |                               |         |
| Search KoreaMed                                                                                                    |                               |         |
| Download free PDF Reader from the <u>Acrobat web site</u>                                                                                                    |                               |         |
| Copyright (c)2003 The Korean Journal of Hematology, All rights reserved,<br>경기도 부천시 원미구 중동 1174 순천향대학교병원 중양혈액내과<br>1174 Jung-dong Wonmi-Gu, Bucheon-Si, Gyeonggi-Do, 420-583, Korea,<br>TEL: 032-621-5024, 5025 FAX: 032-621-5023<br>E-Mail: <u>Hematology@kams.or.kr</u> (Editor-in-Chief: Soon Nam Lee, M,D,) |                               |         |
|                                                                                                    |                               | -       |
|                                                                                                    | 🔮 인터넷<br>2 💁 49 〒 🛯 🚳 40 오늘 ( | 0.50    |
|                                                                                                    | 1706-11 10 40 40 X 5 3        | 193     |
| 1림 15-3. 대한혈액학회지 website MedRIC 검색창 i                                                                                                    | 화면 (B-1                       | ۲Ç      |

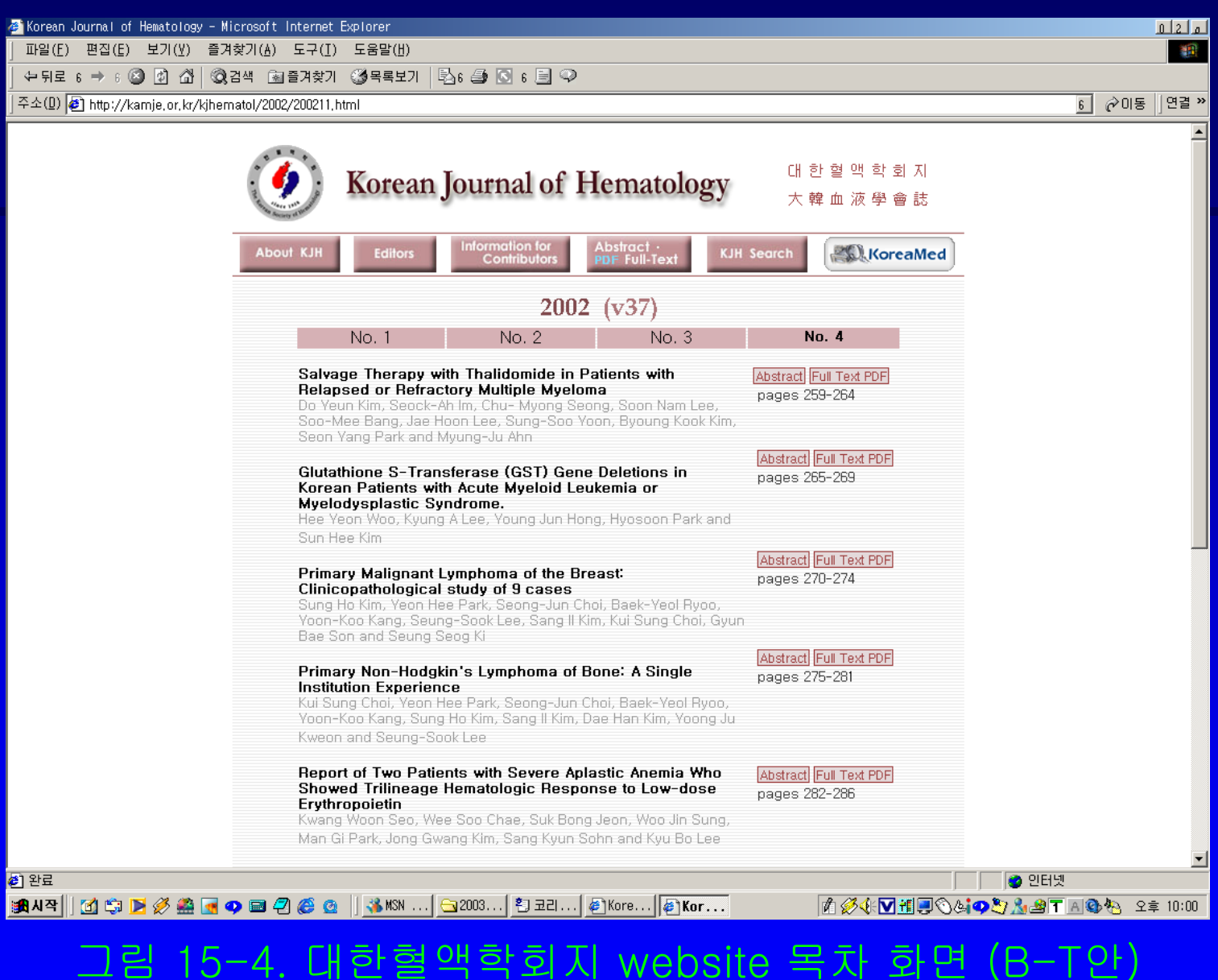

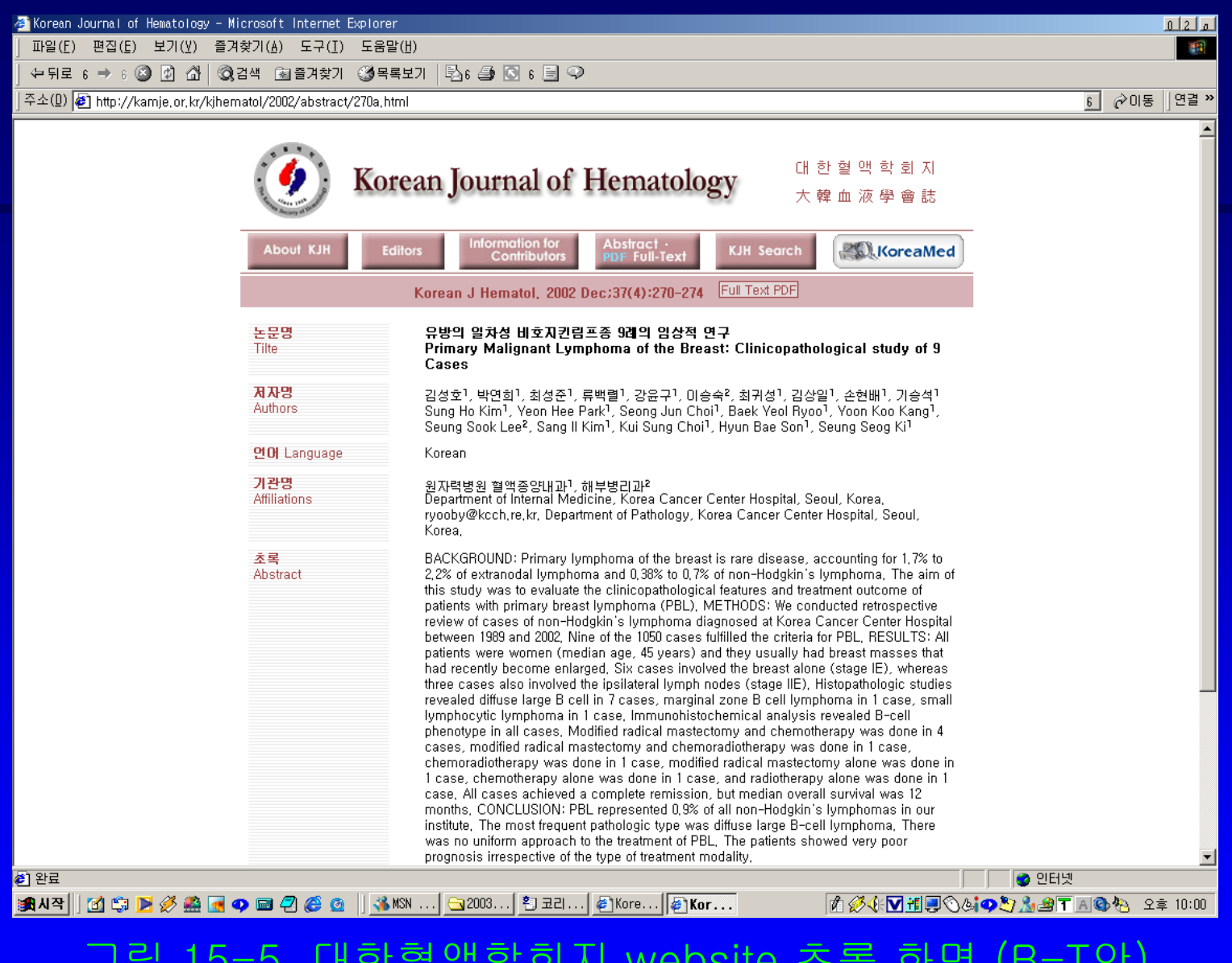

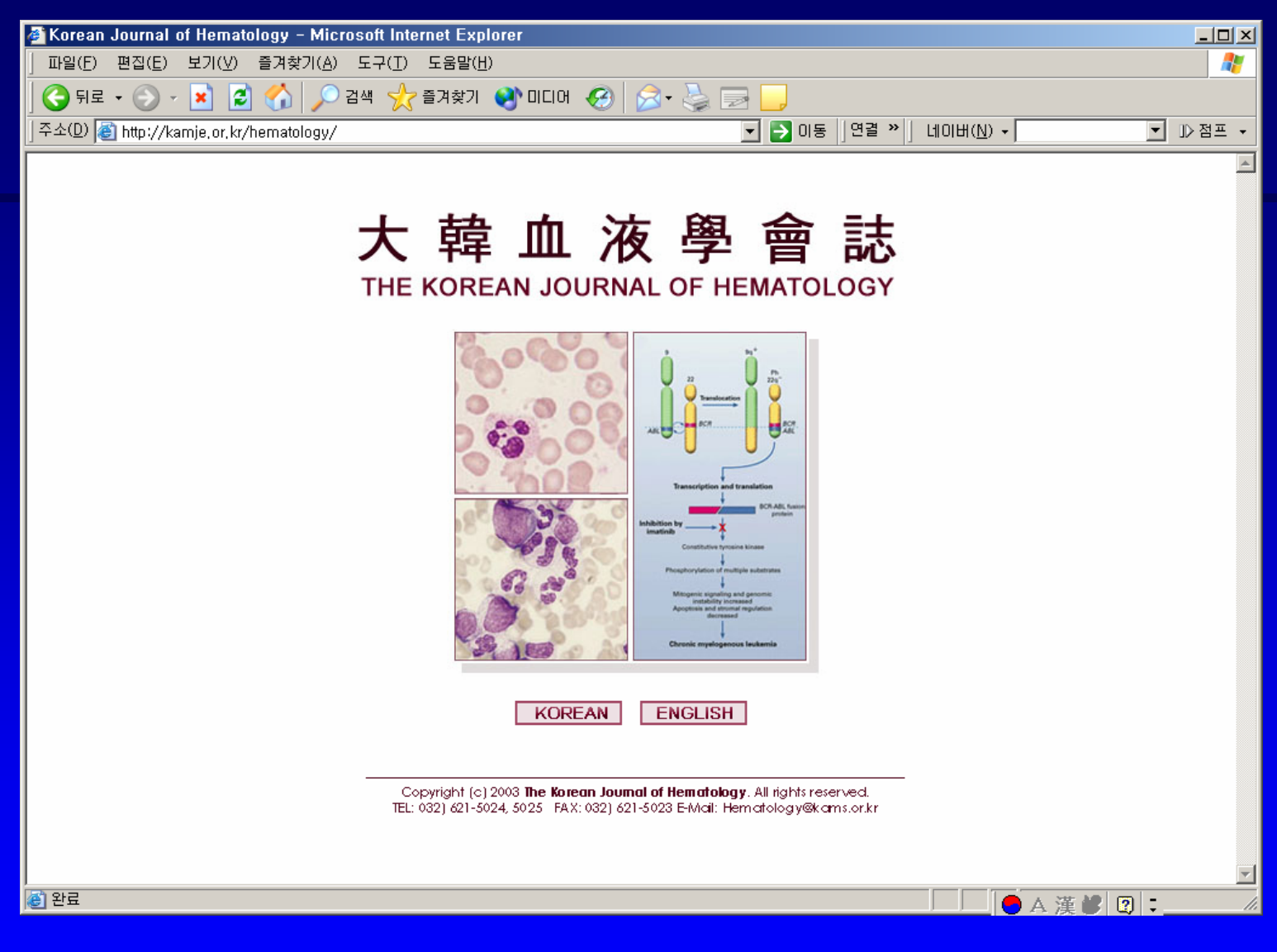

## 그림 16. 대한혈액학회지 website 초기 화면 (C안)

숙명여대 문헌정보학 전공 이춘실

## 2.구축 방법

- 대한의학회에서 발행하는
   Journal of Korean Medical Science (JKMS)
   website를 기본으로 함.
- 색상을 pink tone으로 바꿈.
   대한혈액학회의 logo 삽입.
   한자로 大韓血液學會誌 제호 삽입.
   혈액학회를 연상시키는 image 삽입.

## • *JKMS*와는 아주 다르게 보임. -Wiley의 online 학술지 website에서 제공하는 American Journal of Hematology 모습보다 훨씬 멋있게 보임 (그림 17). -PubMed Central에서 제공하는 online 학술지 모습보다 훨씬 멋있게 보임 (그림 18과 그림 19).

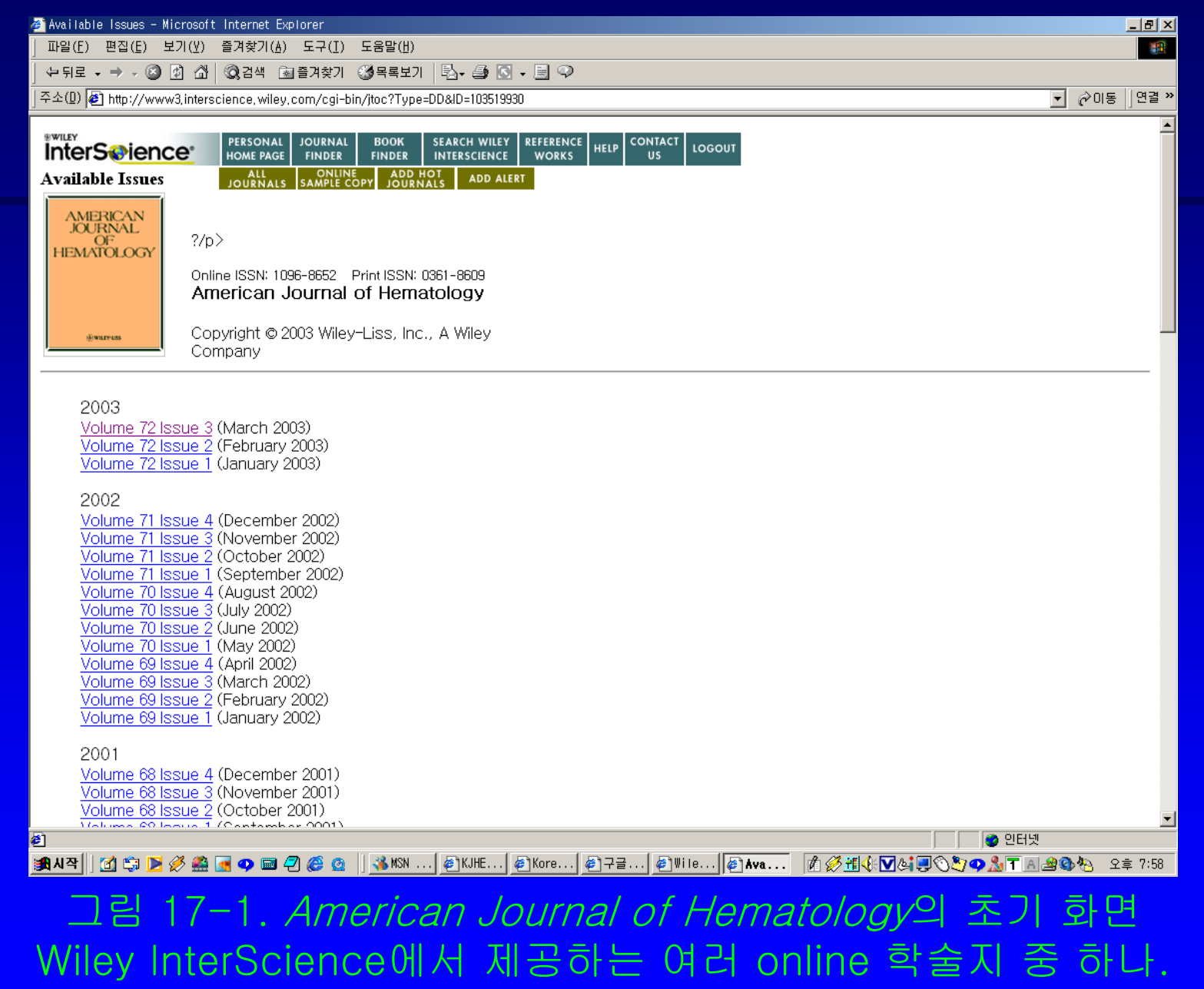

| 🚳 Table of Contents - Microsoft Internet Explorer                                                                                                    | <u>_ 8 ×</u> |
|----------------------------------------------------------------------------------------------------|--------------|
| 」 파일(E) 편집(E) 보기(Y) 즐겨찾기(A) 도구(I) 도움말(U)                                                                                                    |              |
| 수·뒤로 • → · ⑧ 웹 십 ◎ 검색 涵 즐겨찾기 ◎ 목록보기   월· 를 집 • 를 ♀                                                                                                    |              |
| ] 주소(D) 😰 http://www3.interscience.wiley.com/cgi-bin/issuetoc?ID=103519930 🔽 🔗 미동                                                                                                    | ]연결 ≫        |
| WILEY     PERSONAL     JOURNAL     BOOK     SEARCH WILEY     REFERENCE     HELP     CONTACT     LOGOUT       Table of Contents     JOURNALS     SAMPLE COPY     PREVIOUS     NEXT     ACCONYM FINDER     LOGOUT                                                                                                    | •            |
| JOORAL<br>OF<br>HEMATOLOGY       Online ISSN: 1096-8652       Print ISSN: 0361-8609         American Journal of Hematology       Volume 72, Issue 3, 2003.         Copyright © 2003 Wiley-Liss, Inc., A Wiley                                                                                                    |              |
| Obituary                                                                                                    |              |
| Abstract PDF Full Text (Size: 53K)<br>Published Online: 25 Feb 2003<br>DOI 10.1002/ajh.10306<br>Original Article                                                                                                    |              |
| 158-161 <b>High serum transferrin receptor level in anemia of chronic disorders indicates coexistent iron deficiency</b><br>Amar Das Gupta, Alpana Abbi<br><u>Abstract</u> <u>PDF Full Text</u> (Size: 59K)<br><b>Published Online:</b> 25 Feb 2003<br><u>DOI</u> 10.1002/ajh.10260                                                                                        |              |
| <ul> <li>162-169 Alterations in sensitivity to calcium and enzymatic hydrolysis of membranes from sickle cell disease and trait erythrocytes<br/>Allan M. Judd, Katrina B. Best, Kathrine Christensen, George M. Rodgers, John D. Bell<br/><u>Abstract</u> <u>PDF Full Text</u> (Size: 104K)<br/>Published Online: 25 Feb 2003<br/><u>DOI</u> 10.1002/ajh.10281</li> </ul> |              |
| 170-176 High incidence of autoimmune alterations in chronic myeloid leukemia patients treated with interferon-α,<br>J.L. Steegmann, M.J. Requena, P. Mart?-Regueira, R. de la C?ara, F. Casado, F. Rodriguez Salvan?, J.M. Fern?dez Ra?da<br>Abstract PDF Full Text (Size: 107K)<br>② 완료                                                                                   | •            |
| :::::::::::::::::::::::::::::::::::::                                                                                                    | 拿 7:59       |
| 그림 17-2. American Journal of Hematology의 목차 화면                                                                                                    | E            |

| Article Abstract - N                    | Microsoft Internet Explorer                                                                                                    | _ 8           |
|-----------------------------------------|----------------------------------------------------------------------------------------------------|---------------|
| 파일( <u>F</u> ) 편집( <u>E</u> ) .         | 보기(⊻) 즐겨찾기(≜) 도구(I) 도움말(出)                                                                                                    |               |
| ⇔뒤로 • ⇒ • 🖄                             | ) 🕅 🖓 김색 🗟 즐겨찾기 🥨목록보기 🔂 - 🚍 🖸 - 📃 🖓                                                                                                    |               |
| 주소(D) 🛃 http://ww                       | vw3,interscience, wiley,com/cgi-bin/abstract/103519931/START                                                                                                    | ▼ 🔗 이동 🛛 연결 🗄 |
| InterSeeiene                            | Ce PERSONAL JOURNAL BOOK SEARCH WILEY REFERENCE HELP CONTACT US LOGOUT                                                                                                    | 2             |
| AMERICAN<br>JOURNAL<br>OF<br>HEMATOLOGY | ?/p>     Contracts     Atticle     Atticle       ?/p>     Consider the second second sec |               |
| <b>€</b> #117+125                       | Copyright © 2003 Wiley-Liss, Inc.                                                                                                    |               |

#### Original Article

#### High serum transferrin receptor level in anemia of chronic disorders indicates coexistent iron deficiency

Amar Das Gupta\*, Alpana Abbi

Hematology Section, Department of Laboratory Medicine, P.D. Hinduja National Hospital and Medical Research Centre, National Health and Education Society, Mumbai, India

email: Amar Das Gupta (dr\_adasgupta@hindujahospital.com)

\*Correspondence to Amar Das Gupta, Department of Laboratory Medicine, P.D. Hinduja National Hospital and Medical Research Centre, Mumbai 400 016, India

#### Keywords

iron deficiency anemia ?anemia of chronic disorders ?serum transferrin receptor

#### Abstract

Blood transferrin receptor (TR) level is largely determined by the quantum of erythropoiesis and by intracellular iron content of the cells of the erythroid lineage. Hence, a high serum TR level has been found to be useful in distinguishing iron deficiency anemia (IDA) from anemia of chronic disorders (ACD). In order to examine its potential role in the diagnosis of concomitant iron deficiency in ACD, we determined serum TR levels in 130 cases of ACD, in 25 cases of IDA, and in 40 normal adults. As expected, all patients of IDA had significantly higher serum TR levels compared to the normal subjects (4.2–19.2 μg/dL vs. 1.3–3.0 μg/dL) (*P* < 0.002). In 11/25 cases of IDA, the total iron-binding capacity (TIBC) was in the normal range although bone marrow iron store was absent and serum TR levels were high, thereby highlighting the superiority of TR level in the diagnosis of iron deficiency compared to TIBC. Although 54% (70/130) patients of ACD had normal or low serum TR levels (0.9–3.0 μg/dL) as expected, in 46% (60/130) of ACD patients, serum TR levels were high (3.2–11.0 μ α/dL). Mean corpuscular volume, red cell distribution width, and transferrin saturation were significantly lower (*P* < 0.001)

그림 17-3. American Journal of Hematology의 초록 화면

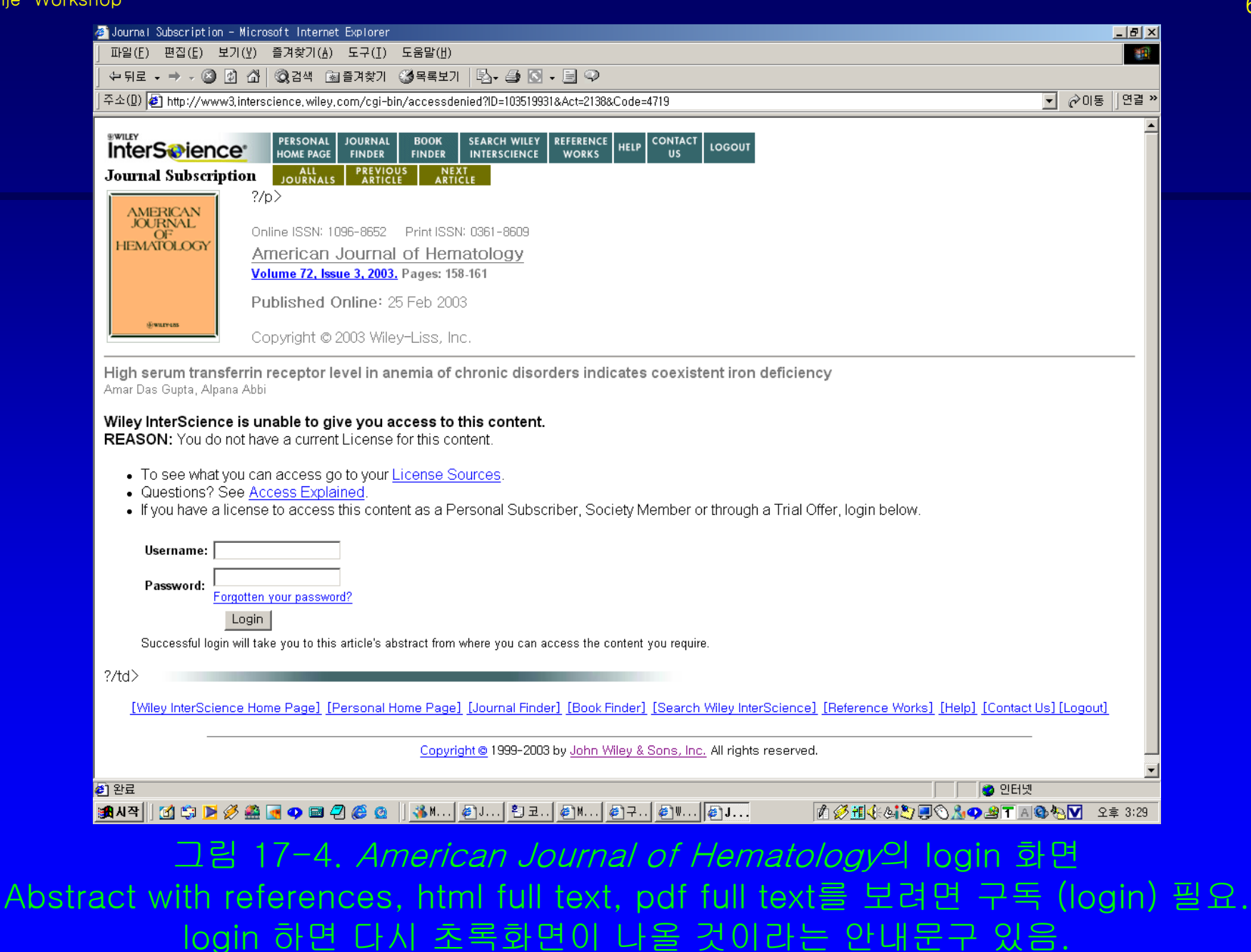

2003년 3월 25일

숙명여대 문헌정보학 전공 이춘실

| 🎒 BMJ                  | l.com - Microsoft Internet Explorer                                                                                                    | 02.0                                   |
|------------------------|----------------------------------------------------------------------------------------------------|----------------------------------------|
| ] 파달                   | ≌(E) 편집(E) 보기(Y) 즐겨찾기(A) 도구(I) 도움말(H)                                                                                                    |                                        |
| 🕁 !                    | 뒤로 6 ⇒ 6 🙆 🕼 🖄 🔯 경계색 🗟 즐겨찾기 🥨 목록보기 🔂 6 🎒 🖬 🗐 🂬                                                                                                    |                                        |
| ]주소                    | (D) 🛃 http://www.pubmedcentral, nih, gov/tocrender, fcgi?journal=3                                                                                                    | 6 🖉 ⊘이동 🗍 연결 ≫                         |
| · Jor<br>· Ser<br>· Wr | tentral<br>urnal List<br>arch<br>ite to PMC Search/archive Rapid responses Collected resources Customised @lerts                                                                                                    | ▲<br>_                                 |
|                        | Other Issues: previous   next   latest   archive<br>Volume 326 Number 7389, 15 March 2003                                                                                                    |                                        |
|                        | Papers                                                                                                    |                                        |
| bmj.com                | Effects of alternative maternal micronutrient supplements on low birth weight in rural<br>Nepal: double blind randomised community trial<br>Parul Christian, Subarna K Khatry, Joanne Katz, Elizabeth K Pradhan, Steven C LeClerq,<br>Sharada Ram Shrestha, Ramesh K Adhikari, Alfred Sommer, Keith P West, Jr<br><i>BMJ.</i> 2003 March 15; 326(7389): 571<br>[Abstract] [Full Text] [PDF] |                                        |
|                        | Impact of DOTS compared with DOTS-plus on multidrug resistant tuberculosis and<br>tuberculosis deaths: decision analysis<br>Timothy R Sterling, Harold P Lehmann, Thomas R Frieden<br>BMJ. 2003 March 15; 326(7389): 574<br>[Abstract] [Full Text] [PDF]                                                                                                    |                                        |
|                        | Impact of NICE guidance on laparoscopic surgery for inguinal hernias: analysis of<br>interrupted time series<br>Karen Bloor, Nick Freemantle, Zarnie Khadjesari, Alan Maynard<br>BMJ. 2003 March 15; 326[7389]: 578<br>[Full Text] [PDF]                                                                                                    |                                        |
| bmj.com                | Drug points:<br>Bilateral anterior toxic optic neuropathy and the use of infliximab<br>Marcel P M ten Tusscher, Piet J C Jacobs, Michiel J W M Busch, Linda de Graaf, Willem<br>L Diemont<br><i>BMJ.</i> 2003 March 15; 326(7389): 579<br>[Full Text] [PDF]                                                                                                    |                                        |
|                        | Primary care                                                                                                    |                                        |
| <b>e</b> ]             |                                                                                                    | · · · · · · · · · · · · · · · · · · ·  |
| <b>≣</b> ¶ ∖I          | 작]] 🖸 💱 🖻 🖉 🖼 🖪 🎔 📾 🖆 🍪 🧕 ]] 🐝 🛍] 🔁 20] 실Th] 칼 포] 실Tko] 《출 B                                                                                                    | 🕅 🏈 🏥 📢 🗒 🖓 💟 🖄 🖤 🏹 🎒 🍸 🙈 🚱 😓 오전 11:08 |
|                        |                                                                                                    |                                        |

### 그림 18-1. PubMed Central이 제공하는 BMJ의 목차 화면

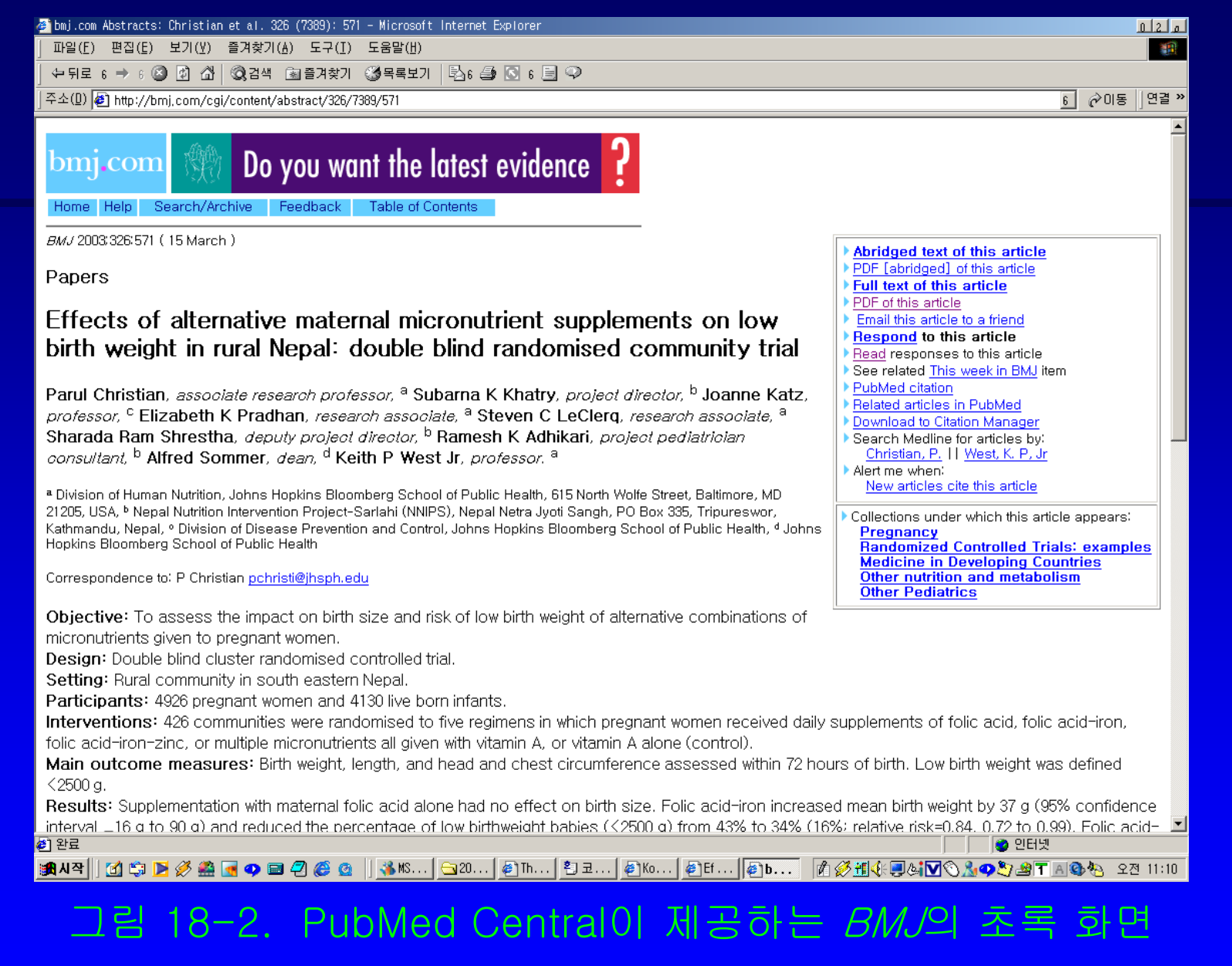

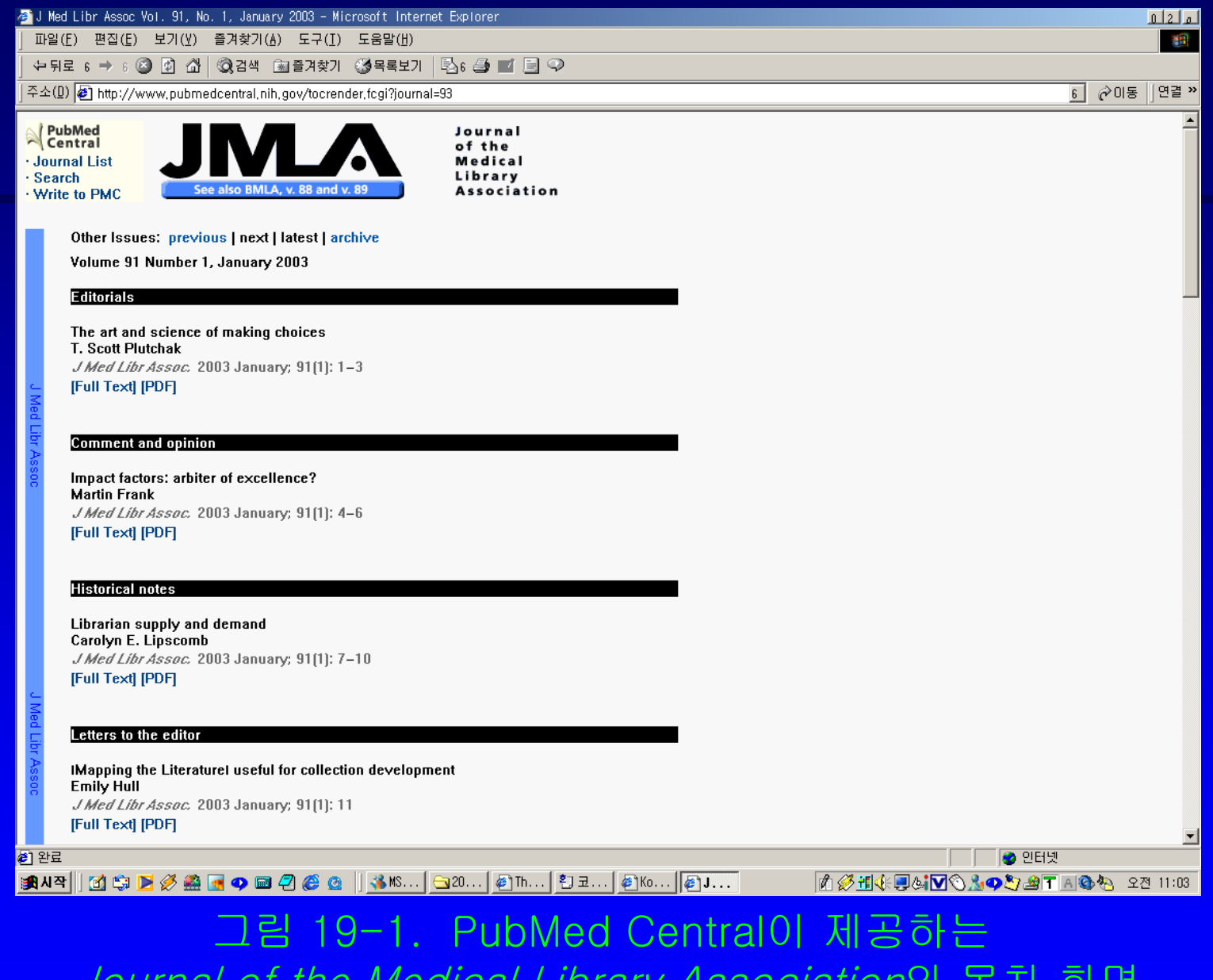

Journal of the Medical Library Association의 목차 화면

| 🚈 A iob with a view: ner:                                                                                                    | spectives from the corporate side of the bospital+ - Microsoft Internet Explorer                                                                                                    |
|----------------------------------------------------------------------------------------------------|----------------------------------------------------------------------------------------------------|
| 파일( <u>F</u> ) 편집( <u>E</u> ) 보기                                                                                                    | ·····································                                                                                                    |
| ← 뒤로 6 ⇒ 6 🙆 😰                                                                                                    | 📅 🔞 검색 🗟 즐겨찾기 🥨 목록보기 🗟 6 🎒 🗹 🗐 🗭                                                                                                    |
| _<br>]주소(D) <b>@</b> http://www.p                                                                                                    | submedcentral, nih, gov/articlerender, fcgi?rendertype=abstract&artid=141183 👔 🔗 미동 🛛 연결 ᠉                                                                                                    |
| ✓ PubMed<br>Central<br>· Journal List<br>· Search<br>· Write to PMC                                                                                              | Journal<br>of the<br>Medical<br>Library<br>Association                                                                                                    |
| PubMed Central<br>Abstract<br>Full Text<br>PDF<br>Contents<br>Archive<br>PubMed<br>Articles by:<br>Donaldson<br>Doyle, J.<br>and links to:<br>Related articles § | Copyright © 2003, Medical Library Arrociation<br>JMed LibrArroc. 2003 January; 91 (1): 12-17<br>DOI: 10.1043/0025-7338(2003)091x0012:AJWAVP>2.0.C0;2<br>A job with a view: perspectives from the corporate side of the hospital <sup>*</sup><br>Jacqueline Donaldson Doyle, M.S., AHIP, FMLA, <i>Managel</i><br><sup>1</sup> Clinical Innovation and Continuing Medical Education Banner Health System 1441 North Tuelfth Street Phoenix, Arizona 85006<br>Jacqueline Donaldron Doyle: Jacque. Doyle@BannerHealth.com                                                                                                    |
| Show                                                                                                    | A change in job responsibilities from library manager to hospital administrator provides this year's Doe lecturer the opportunity to reflect on the values of the library profession from a fresh perspective. Librarians play a unique role and remain vital to the health care enterprise but are frequently misunderstood. Their role can be viewed from three angles: service, technology, and a unique sort of professionalism. Librarians must focus their service priorities on the needs of the institution, while remaining true to their own unique professional values. They must be advocates for the appropriate use of technology in support of those service roles. The passion that many librarians bring to their jobs makes librarianship a vocation as much as a profession. The mission and vision developed by the American Society of Health-System Pharmacists in 2001 provides a useful model for defining a personal professional mission and vision. |
| ·<br>•] 완료                                                                                                    | Write to PMC Privacy Policy Disclaimer                                                                                                    |
| 通从平                                                                                                    | · ▲ ☞ ☞ @ @ @ @ @ @ @ @ @ @ @ @ @ @ @ @ @                                                                                                    |
| Jouri                                                                                                    | nal of the Medical Library Association의 조록 화면                                                                                                    |
- KoreaMed 검색창 제공
   영문으로 검색 후 학술지 website의 원문으로
   LinkOut
- MedRIC 검색창 제공
   한글로 검색 후 MedRIC 보유 원문 열람 가능.
   추후에 학회에서 학술지 website의 원문으로 LinkOut 하도록 MedRIC에 요청 가능.

### 3. 개발 이유

• KoreaMed Central 구축방법론을 실험 \*대개 이정도 수준의 학술지 website 구축 가능. 업체처럼 학회의 요구를 전적으로 반영하거나, 현란하게 구축할 수는 없음. \*문제점 노출 및 해결방안 도출 \*초기 기본화면 개발에 걸리는 시간 측정 → 구축비용 산출

# V. KoreaMed Central 진행 방안

- 1. 학술지 website의 기본 기능 (Online 학술지, electronic journal)
- 2. 학술지 website 구축 방법론
- 3. 구축 모델 제시
- 4. 타 학술지 website와 차별화 방안
- 5. 학회가 할 일
- 6. KoreaMed Central 구축 비용

75

## 1. 학술지 website의 기본 기능

# 학술지에 대한 정보 제공 기능 \*학술지 소개 \*편집인 (Editorial board) \*투고규정 \*구독에 관한 사항 (구독료)

# 학술지 훑어보기 (Browse) 기능 \*연도별 (권) → 호별 → 논문별 구성 \*호별 목차 \*논문별 서지사항 및 초록 정보 \*원문

• 검색기능

\*KoreaMed 검색 기능 활용 (KoreaMed 검색창 삽입) \*영문 검색만 가능 \*한글 검색은 MedRIC, RiCH 등의 국내 기타 데이터베이스에 연동

# 2. 학술지 website 구축 방법론

### • 초기 구축 환경 만들기 (1단계)

\*KoreaMed 정보관리팀과 학회가 협의하여 결정. \*기본화면 design.

초기 화면과 각 menu 별 하위 화면 하나씩

\*논문검색 화면 (KoreaMed 검색창 삽입)

\*학술지 browse 화면

목차 페이지/초록화면/원문 pdf로 연결

\*KoreaMed에서 LinkOut 설정 URL directory 및 파일명 붙이기 규칙 설정 79

### • 기본 화면에 학술지 정보 입력 (2단계) \*학회에서 자체적으로 해결. Yonsei Medical Journal of Radiology도 초기 개발작업만 업체가 하고, 각 호의 데이터 입력은 학회 직원이 하고 있음. \*기본적인 HTML coding만 이해하면 충분히 가능.

### \*학술지 파일에서 cut & paste하여 작성. 또는, 수작업 입력 (학술지 파일이 없는 경우) \*Style sheet 적용하면 KoreaMed XML 파일 활용 가능. -KoreaMed XML 파일 작업이 완료되면, 학술지 website 화면을 만들기 위한 기초작업이 완료된 것과 마찬가지. -동일한 정보의 중복 입력 최소화.

81

 원문 연결 (3단계) \*학회에서 자체적으로 해결. \*학술지 인쇄파일이 있는 경우, pdf 파일로 변환 \*학술지 인쇄파일이 없는 경우, 인쇄본 scan후 pdf로 변환 \*KoreaMed LinkOut 설정

## 3. 구축 모델 제시

# Website 구축업무 단순화 \*학술지 website가 갖추어야 할 기능성 위주. 현란한 디자인, 기술 사용 배제. \*시간 절약 \*학회의 경비 절감 효과.

언어별
\*영문만으로 구축 (A안)
\*한글과 영문을 혼용 (B안)
\*한글 따로 + 영문 따로 구축 (C안)
초기화면에 한글 또는 영문 선택 메뉴 제공.
\*A안에서 C안으로 갈수록 작업량 증가.
따라서, 구축비용 상승.

숙명여대 문헌정보학 전공 이춘식

### \*학술지 website의 언어 선택 기준 -영문학술지 영문으로 학술지 website 구축 -한글 학술지 학회별로 의견에 차이가 있을 듯. 영문으로 구축하는 것이 우선순위(?) 원문화면은 어차피 한글로 보게 될 것이니까.

# 메뉴 위치별 \*화면 왼쪽에 메뉴 배치 (L안) \*화면 위쪽에 메뉴 배치 (T안)

### 4. 타 학술지 website와 차별화 방안

- 기본적으로 6가지 유형 중 택일
   \*언어별 구축안 3가지 중 하나 선택
   \*메뉴 위치별 구축안 2가지 중 하나 선택
- 학회의 특성을 반영하는 색상 사용
- 학회 고유 image 삽입.
   학회 logo, 학술지 cover design 등

### 5. 학회가 할 일

- 학회 고유 domain 확보
- 제시된 구축 모델 중 한가지 안 선택
- 색상 결정

 자료 파일 준비
 \*학회 logo, 학술지 cover, 학술지명 제호 등의 image 파일
 \*메뉴별 원고 파일
 \*학술지 원문 파일
 (pdf, 또는 pdf 변환 가능한 파일)
 자료 입력 → 원문 web 구축 완성

- Online 학술지 ISSN 새로 부여 받기.
   \*Print 학술지의 ISSN 부여 받는 것과 절차는 동일.
   \*학술지 website가 있어야 신청 가능.
   \*학술지 인쇄본에 Print ISSN과 함께
  - Online ISSN 제시할 것.

### 6.KoreaMed Central 구축 비용

• 실비용은 학회에서 부담

\*학술지 website가 있는 학회와의 형평성 문제. \*업체에서 제시하는 가격에 비하여 저렴하게. 일당 5-7만원 (월급 100-140만원) 수준

### • 구축비용 제안

\*Web server 공간 할당 및 web hosting service는 의편협 (의학회)에서 무료로 제공한다. \*Website 초기 구축비용은 30만원(?) 정도로 한다. \*각 호별 입력은 학회에서 담당하도록 한다. KoreaMed에 의뢰하는 경우에는 호당 5만원(?) 정도로 한다. (호별 논문수 15편 정도 기준)

초기 구축이란 초기화면의 design과 menu별 하위 각 단계의 web page를 하나씩 작성하는 것을 의미.
(demo site에 구축된 수준)
-Website design이란 제시된 구축안에 학회의 특성에 맞는 색상이나 logo를 적용하는 정도의 변형을 의미.

### 필요하다면 항상 KoreaMed 정보관리팀에서 추가 상담 및 개별 교육을 실시할 예정입니다.

\*KoreaMed XML 파일 만들기 \*KoreaMed LinkOut 참여 \*KoreaMed Central 참여

# 감사합니다 Thank You!

### "학술지 website 만들기" 의편협 정보관리위원회 workshop 계획안

#### 참석 대상:

KoreaMed Central에 참여하는 또는 참여하려고 하는 학회에서 실제로 이런 일을 맡은 사람

### 교육내용:

\*학술지 website 만들기 기초 html coding, 학술지 web 기능의 이해 \*기본화면에 각 호별 내용 넣기 작업 \*A, B, C안을 참고로 기본화면 스스로 만들기 \*KoreaMed 검색창 script 작성